# **PCR-275**

0

# **Electronic Cash Register**

# 

0

# **User's Manual**

# START-UP is QUICK and EASY! Simple to use!

10 departments and 100 PLUs Automatic Tax Calculations Calculator function

**CASIO COMPUTER CO., LTD.** 6-2, Hon-machi 1-chome Shibuya-ku, Tokyo 151-8543, Japan

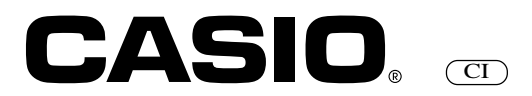

# Introduction

Thank you very much for purchasing this CASIO electronic cash register. START-UP is QUICK and EASY!

Part-1 of this User's Manual can help you make a quick start.

Once you have mastered the QUICK START operations, you will undoubtedly want to expand your use of this machine by studying other sections of Part-2.

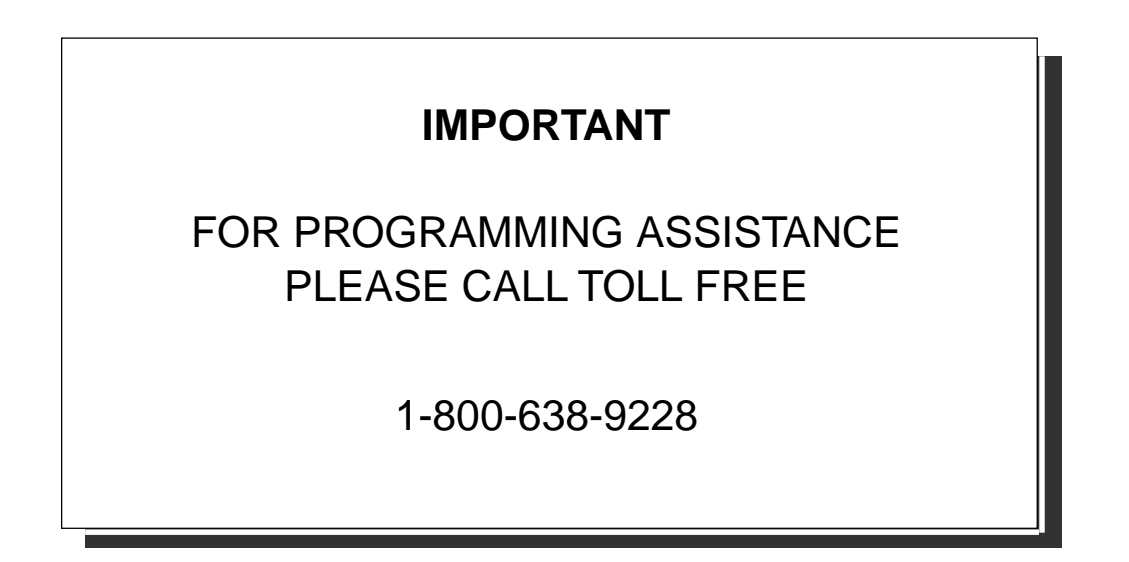

#### **CASIO Authorized Service Centers**

If your CASIO product needs repair, or you wish to purchase replacement parts, please call 1-800-YO-CASIO.

#### **Original Carton/Package**

If for any reason, this product is to be returned to the store where purchased, it must be packed in the original carton/ package.

#### Location

Locate the Cash register on a flat, stable surface, away from heaters or areas exposed to direct sunlight, humidity or dust.

#### **Power Supply**

Your cash register is designed to operate on standard household current (120 V, 50/60 Hz). Do not overload the outlet by plugging in too many appliances.

#### Cleaning

Clean the cash register exterior with a soft cloth which has been moistened with a solution of a mild neutral detergent and water, and wrung out.

Be sure that the cloth is thoroughly wrung out to avoid damage to the printer.

Never use paint thinner, benzene, or other volatile solvents.

# Contents

| Gett | ting to kn | ow your cash register                                                         | 2  |
|------|------------|-------------------------------------------------------------------------------|----|
| Dail | y Job Fic  | W                                                                             | 4  |
| Pa   | rt-1       | QUICK START OPERATION                                                         | 5  |
|      |            | (You can operate this ECR on a basic level by reading the following sections) |    |
| 1.   | Initializ  | ation                                                                         | 5  |
| 2.   | Loadin     | g Paper                                                                       | 6  |
| 3.   | Basic F    | Programming for QUICK START – TIME/DATE                                       | 7  |
| 4.   | Basic C    | Operation after Basic Programming                                             | 13 |
| 5.   | Daily N    | lanagement Report                                                             | 16 |
| Pa   | rt-2       | CONVENIENT OPERATION                                                          | 18 |
|      |            | (Please keep these sections to expand your use.)                              |    |
| 1.   | Various    | s Programming                                                                 | 18 |
| 2.   | Various    | s Operations                                                                  | 27 |
| Pa   | rt-3       | CALCULATOR FUNCTION                                                           | 34 |
| 1.   | Calcula    | ator Mode                                                                     | 34 |
| Pa   | rt-4       | USEFUL INFORMATION                                                            | 36 |
| 1.   | Trouble    | eshooting                                                                     | 36 |
| 2.   | Specifi    | cations                                                                       | 36 |
| 3.   | Warrar     | ity Card                                                                      | 37 |

# Before you start

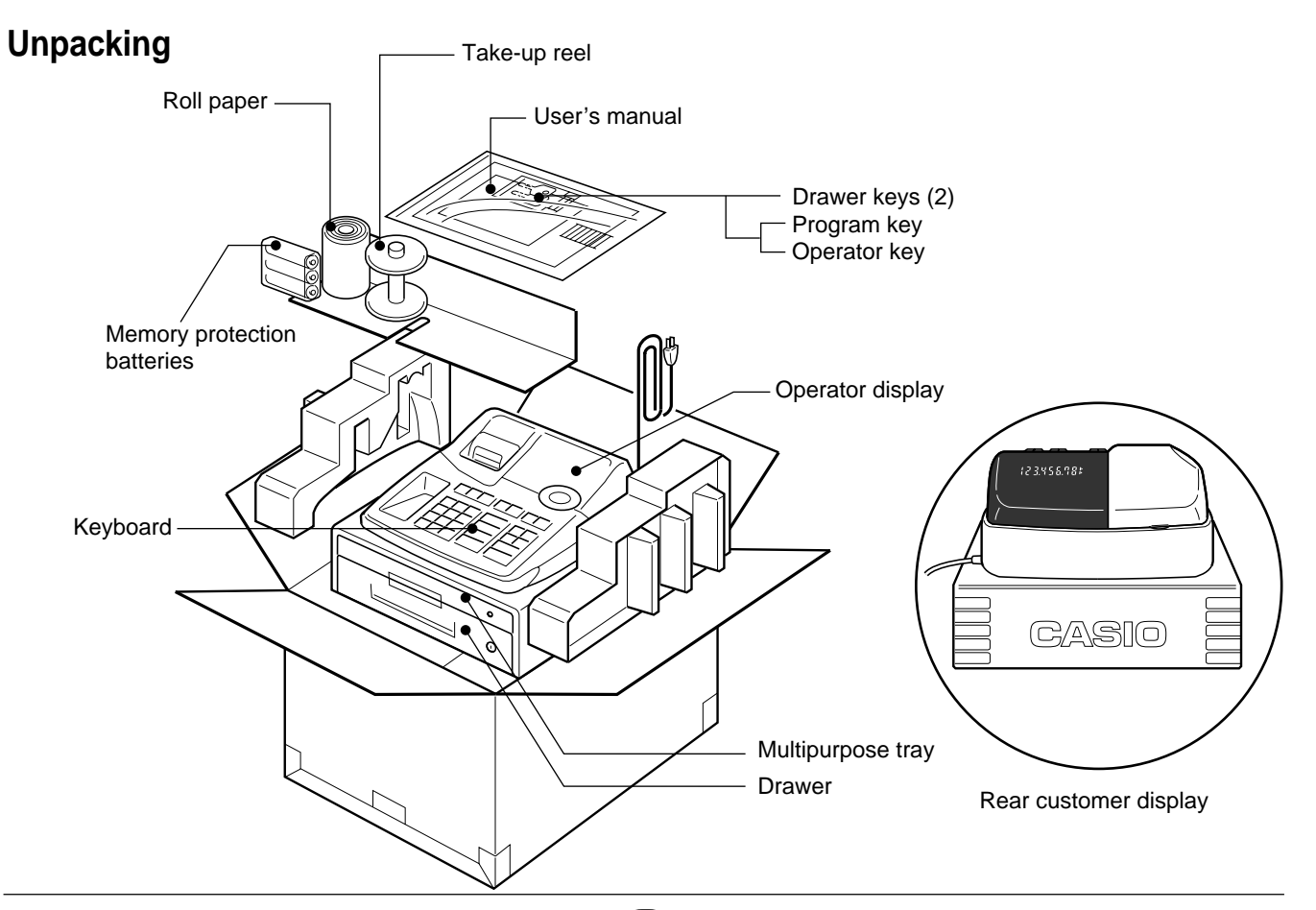

## Getting to know your cash register

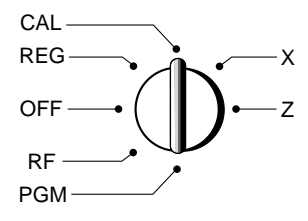

An error is generated

of the Mode Switch is

(E01 displayed) whenever the position

changed during

gramming.

registration or pro-

The position of the Mode Switch controls the type of operations you can perform on the cash register. The PROGRAM Key (marked PGM) that comes with the cash register can be used to select any Mode Switch setting, while the OPERATOR Key (marked OP) can be used to select OFF, REG or CAL only.

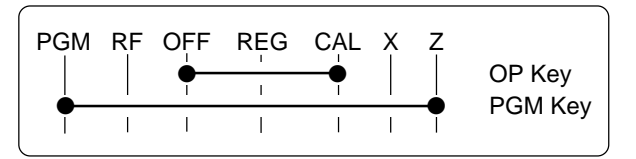

#### OFF

In this position, the power of the cash register is off.

#### REG (Register)

This is the position used for registration of normal transactions.

#### RF (Refund)

This is the position used for registration of refunds.

#### CAL (Calculator)

This is the position used for calculator mode.

#### PGM (Programming)

This is the position used to program the cash register to suit the needs of your store.

#### X (Read)

This is the position used to produce reports of daily sales totals without clearing the totals.

#### Z (Reset)

This is the position used to produce reports of daily sales totals. This setting clears the totals.

#### **Displays**

Note:

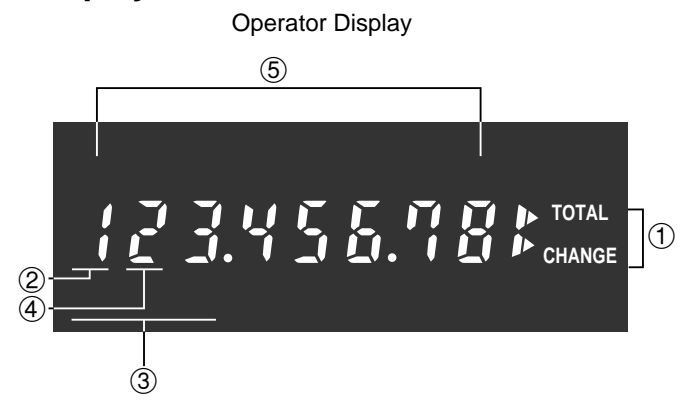

# Rear Customer Display

#### ① Total/Change Display

The total (upper segment) or change (lower segment) sign appears when a subtotal, total or change is obtained.

#### ② Department Number Display

Anytime you press a department key to register a unit price, the corresponding department number appears here.

#### ③ PLU Number Display

Anytime you perform a PLU registration, the corresponding PLU number appears here.

#### **④** Number of Repeat Display

Anytime you perform "repeat registration" (page 13), the number of repeats appears here.

Note that only one digit is displayed for the number of repeats.

#### ⑤ Numeric Display

Entered values (unit prices or quantities) and calculated values (subtotals, totals or change amount due) are displayed here. The capacity of the display is 8 digits.

This part of the display can be used to show the current time or date between registration (page 31).

#### Keyboard

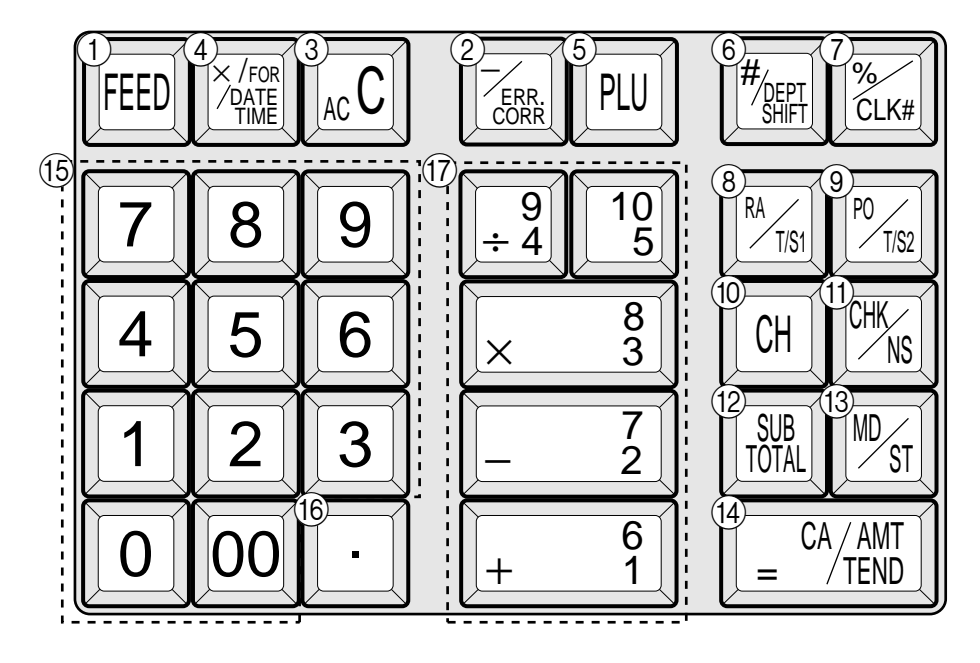

Certain keys have two functions; one for register mode and one for calculator mode. In this manual, we will refer to specific keys as noted below to make the operations as easy to understand as possible:

| R    | egister N               | lode                                       |                                                                                                    |                                                                                        |
|------|-------------------------|--------------------------------------------|----------------------------------------------------------------------------------------------------|----------------------------------------------------------------------------------------|
| 1    | FEED                    | Feed key                                   | 17 <b>6</b><br>+ <b>1</b> , -                                                                                                    | $\overline{2}, \overline{8}, \overline{9}, \overline{19}$                              |
| 2    |                         | Minus/Error Correction key                 |                                                                                                    | Department keys                                                                        |
| 3    | AC c                    | Clear key                                  | Department     key respective                                                                                                    | 6 through 10 are specified by pressing the                                             |
| 4    | X / FOR<br>DATE<br>TIME | Multiplication/For/Date Time key           |                                                                                                    | Department 6 $\boxed{2} \rightarrow Department 7$                                      |
| (5)  | PLU                     | PLU (Price Look Up) key                    | $ \stackrel{\texttt{H}_{\text{DEPT}}}{\overset{\texttt{B}}{\underset{\text{SHIFT}}}} \stackrel{\texttt{B}}{\overset{\texttt{S}}{\underset{\times 3}}} \rightarrow $ | Department 8 $\overline{[]}_{\underline{*}\underline{4}}$ $\rightarrow$ Department 9   |
| 6    | #/<br>DEPT<br>SHIFT     | Reference Number/Department Shift key      | $\overset{\#_{\text{DEPT}}}{\stackrel{\text{DEPT}}{\stackrel{\text{SHIFT}}} \begin{array}{c} \textbf{10} \\ \textbf{5} \end{array} \rightarrow$                     | Department 10                                                                          |
| 7    | %/CLK#                  | Percent/Cashier ID No. Assignment key      | Calculator                                                                                                    | Mode                                                                                   |
| 8    | RA/<br>T/S1             | Received on Account/Tax Status Shift 1 key | 3 AC c                                                                                                    | AC key                                                                                 |
| 9    | P0/<br>T/S2             | Paid Out/Tax Status Shift 2 key            | 5 PLU                                                                                                    | Memory Recall key                                                                      |
| 10   | СН                      | Charge key                                 | ⑦ %/CLK#                                                                                                    | Percent key                                                                            |
| (1)  | CHK                     | Check/No Sale key                          | (5) 0, 1                                                                                                    | ,~9,00                                                                                 |
| (12) | SUB<br>TOTAL            | Subtotal key                               |                                                                                                    | Numeric keys and 2-zero key                                                            |
| (13) | MD/ST                   | Merchandise Subtotal key                   | 16                                                                                                    | Decimal key                                                                            |
| (14) | $= \frac{CA/AMT}{TEND}$ | Cash Amount Tendered key                   | (17) $+_{1}^{6}$ , $-$                                                                                                    | $\left[\frac{7}{2}\right], \left[\mathbf{X}_{3}^{8}\right], \left[\div_{4}^{9}\right]$ |
| (15) | 0, 1                    | ,~9,00                                     |                                                                                                    | Arithmetic Operation key                                                               |
|      |                         | Numeric keys and 2-zero key                | $(14) \qquad = \frac{CA/AMT}{TEND}$                                                                                                    | Equal key                                                                              |
| (16) | •                       | Decimal key                                |                                                                                                    | Drawer Open key                                                                        |

# **Daily Job Flow**

#### **Before Opening The Store**

- 1. Plugged in?
- 2. Enough Roll Paper?
- 3. Date and Time is correct?
- 4. Enough small change in the drawer?

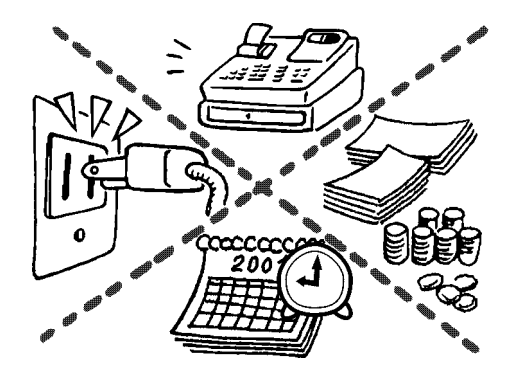

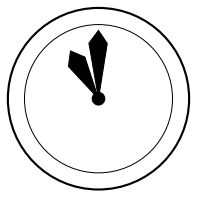

#### While The Store Is Open

- 1. Registrations.
  - Issuing latest daily sales total if needed. (Generating report by Mode Switch to X position.)

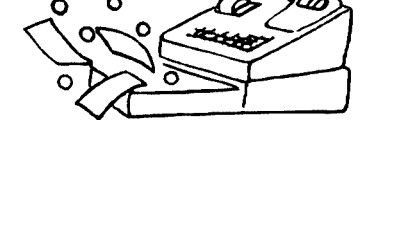

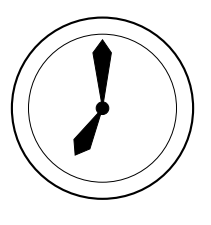

#### After Closing The Store

- Issuing Daily Sales Total. (Resetting report by Mode Switch to Z position.)
- 2. Picking up money in the drawer.
- 3. Turn the Mode Switch to OFF.

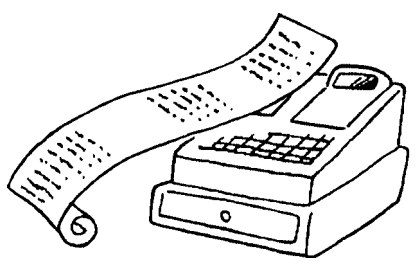

#### When the cash drawer does not open!

In case of power failure or the machine is in malfunction, the cash drawer does not open automatically. Even in these cases, you can open the cash drawer by pulling drawer release lever (see below).

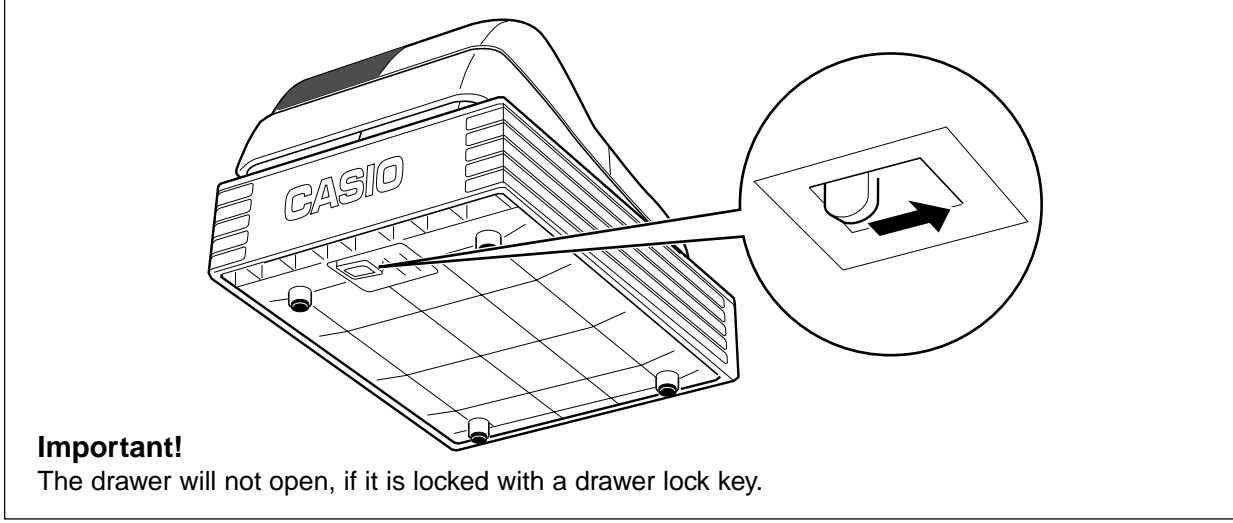

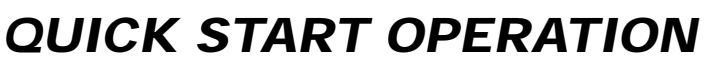

#### 1. Initialization and Loading Memory Protection Battery

#### Important

Part-1

You must initialize the Cash register and install the memory protection batteries before you can program the cash register.

#### To initialize the cash register

- 1. Set the Mode Switch to OFF.
- 2. Plug the power cord of the cash register into an AC outlet.
- 3. Load the memory protection batteries.
- 4. Set the Mode Switch to REG.

#### To load the memory protection batteries

- 1. Remove the printer cover.
- 2. Press down on the oval just behind the printer paper inlet, and slide the battery compartment cover toward the back of the cash register.

Part-

- Load 3 new SUM-3 ("AA") type batteries into the compartment. Be sure that the plus (+) and minus (-) ends of each battery are facing in the directions indicated by the illustrations inside the battery compartment (Figure 1).
- 4. Slide the memory protection battery compartment cover back into place.
- 5. Replace the printer paper and printer cover.

# REPLACE MEMORY PROTECTION BATTERIES AT LEAST ONCE EVERY YEAR.

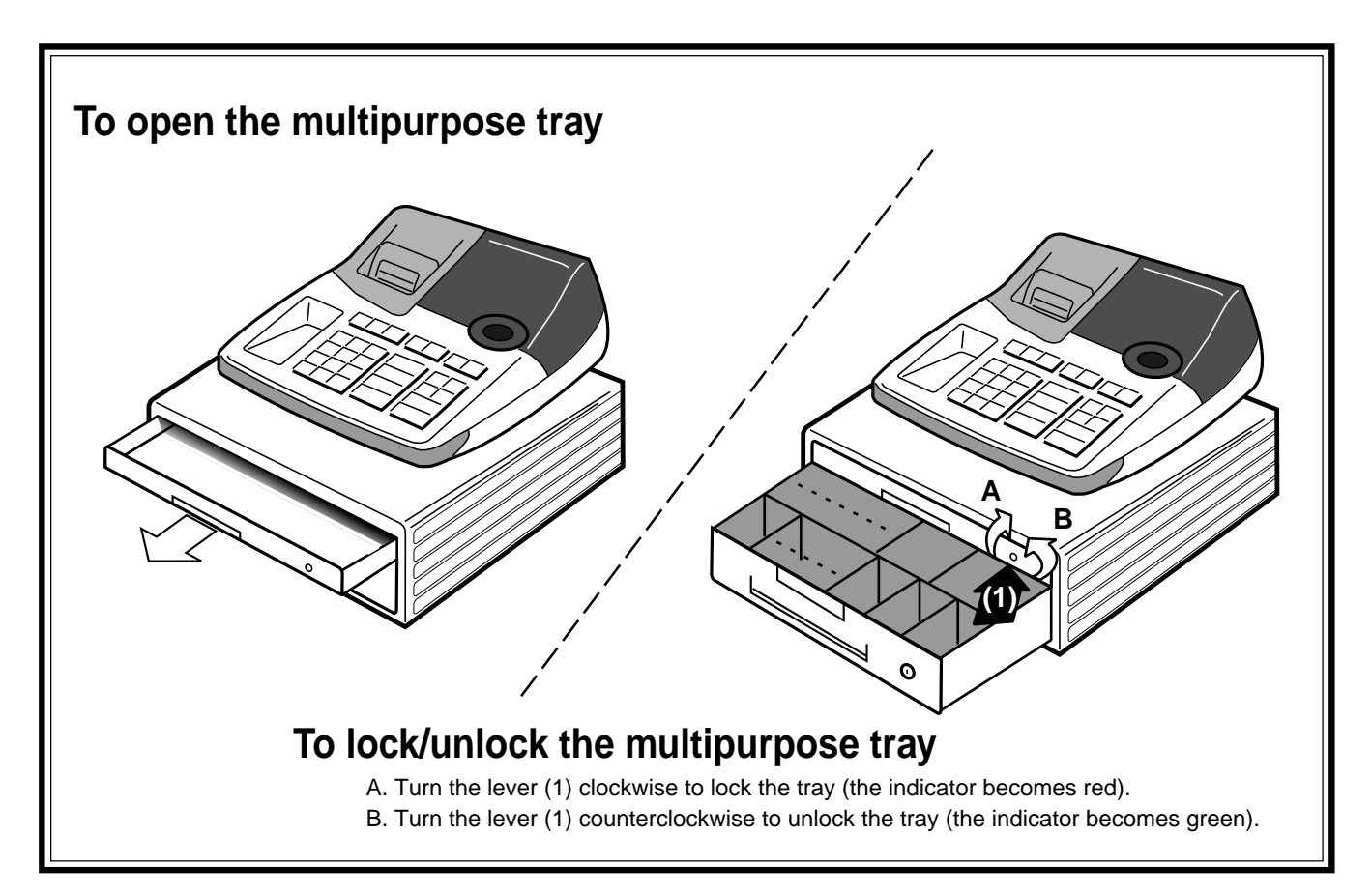

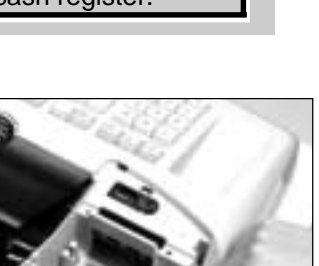

(Figure 1)

#### 2. Loading Paper Roll And Replacing The Printer's Ink Roll

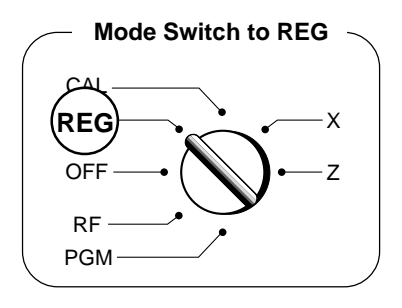

#### 1. To load journal paper

(1) Remove the printer cover by lifting up the back.

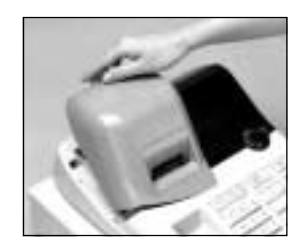

- ② Put a roll of journal paper into the holder.
- (3) Cut the leading end of the roll paper with scissors and insert the paper into the inlet.

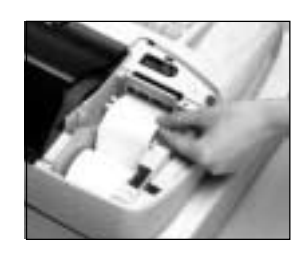

- ④ Press the FEED key until 20 or 30 cm of paper is fed from the printer.
- (5) Roll the paper onto the take-up reel a few turns.

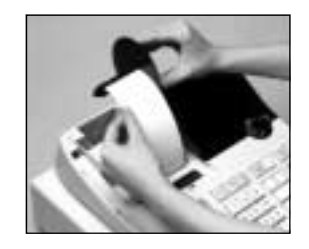

(6) Set the left plate of the take-up reel and place the reel into the register.

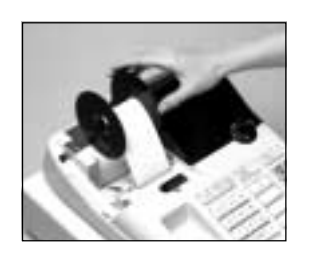

- Press the FEED key to take up any slack in the paper.
- (8) Replace the printer cover by placing the cover's front tab into the register's groove.

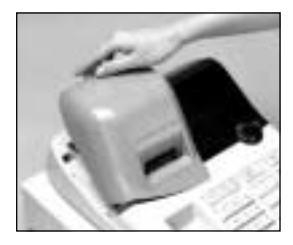

#### 2. To remove journal paper

- (1) Remove the printer cover following the instructions above.
- Press the FEED key until approximately 20cm of the paper is fed from the printer.
- ③ Cut off the roll paper.

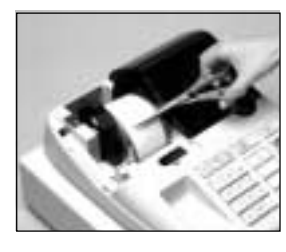

- ④ Remove the take-up reel from the printer and take off the left plate of the reel.
- (5) Remove the journal paper from the take-up reel.

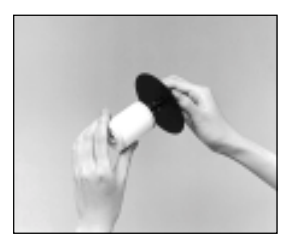

6 Cut off the paper left in the printer and press the FEED key until the remaining paper is fed out from the printer.

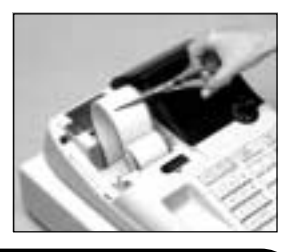

Options: Roll paper – P-5860 Ink Roll – IR-40

 $\bigcirc$  Remove the core of the paper.

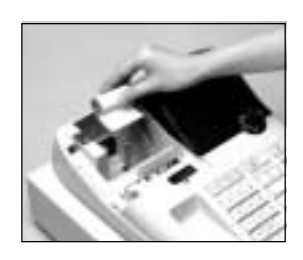

(8) Load new paper following the instructions above, and replace the printer cover.

Default printer setting is for Journal. To print receipts, please refer to 1-7-3 on page 23 to switch the printer for Receipt or Journal.

#### To load receipt paper

- To use the printer to print receipts, follow steps 1 through 4 of "To load journal paper".
- 2 Pass the leading end of the receipt paper through the printer cover's paper outlet and replace the printer cover.
- ③ Tear off any excess paper.

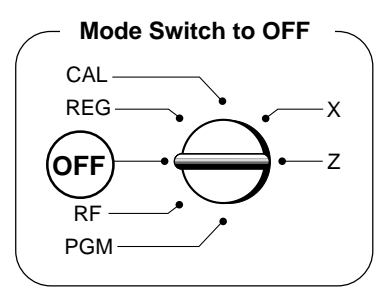

- To replace the ink roll
- ① Remove the printer cover.
- ② Lift up the tab on the ink roll marked "PULL UP".

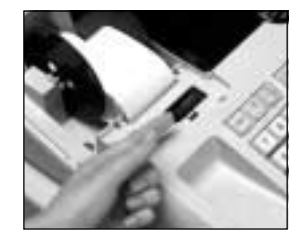

- ③ Install a new Ink Roll and press it down firmly but gently until it snaps into place.
- ④ Replace the printer cover onto the cash register.
- (5) Press the CHK / NS key to check for correct operation.

# 3. Basic Programming for QUICK START

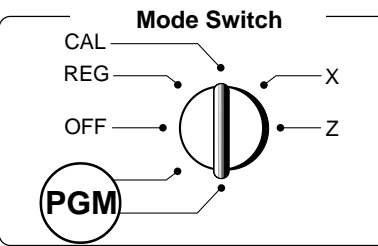

Part-1

| Procedu                                                                                                    | re                                                                                                    | Purpose                                               |
|----------------------------------------------------------------------------------------------------|----------------------------------------------------------------------------------------------------|-------------------------------------------------------|
| 1. Insert the PROGRAM key (marked "PGM") and re                                                                                                    | otate to PGM position.                                                                                                | Programming                                           |
| <ul> <li>2. Press the following keys to set the current time. Example: 13:18 PM = 1318</li> <li>1 3 1 8 From From Line Format</li> <li>Enter 4 digits</li> <li>24-hour time format</li> </ul>                                                                                                    | P appears in mode display<br>(to end the time setting)                                                                | Setting the current time                              |
| <ul> <li>3. Press the following keys to set the current date. Example: July 19, 2000 = 000719</li> <li>1 SUB TOTAL</li> <li>1 SUB TOTAL</li> <li>1 SUB TOTA</li></ul> | P appears in mode display<br>(to end the date setting)                                                                | Setting the current date                              |
| <ol> <li>For USA         Find the tax table for your state on pages 9 through Press the following keys to set the tax tables 1 are Example 1: Set Alabama state tax 4%.     </li> </ol>                                                                                                    | gh 12 of this manual.<br>nd 2.                                                                                        | Setting the Tax table 1                               |
| 3 $\begin{bmatrix} SUB \\ TOTA \end{bmatrix}$<br>0 1 2 5 $\begin{bmatrix} SUB \\ TOTA \end{bmatrix}$<br>0 $= \frac{CA/AMT}{TEND}$<br>1 $= \frac{CA/AMT}{TEND}$<br>1 $0 = \frac{CA/AMT}{TEND}$<br>3 $0 = \frac{CA/AMT}{TEND}$<br>5 4 $= \frac{CA/AMT}{TEND}$<br>7 3 $= \frac{CA/AMT}{TEND}$<br>1 0 $= \frac{CA/AMT}{TEND}$<br>1 0 $= \frac{CA/AMT}{TEND}$<br>3 $0 = \frac{CA/AMT}{TEND}$<br>5 4 $= \frac{CA/AMT}{TEND}$<br>5 4 $= \frac{CA/AMT}{TEND}$<br>5 4 $= \frac{CA/AMT}{TEND}$<br>5 4 $= \frac{CA/AMT}{TEND}$<br>5 4 $= \frac{CA/AMT}{TEND}$<br>5 4 $= \frac{CA/AMT}{TEND}$<br>5 4 $= \frac{CA/AMT}{TEND}$<br>5 4 $= \frac{CA/AMT}{TEND}$<br>5 4 $= \frac{CA/AMT}{TEND}$                                                                                                    | P3 appears in mode display Program set code No. for tax table 1 1st code for 4% Last code for 4% (to end the setting) | $\begin{array}{c ccccccccccccccccccccccccccccccccccc$ |

FOR PROGRAMMING ASSISTANCE, PLEASE CALL TOLL FREE 1-800-638-9228

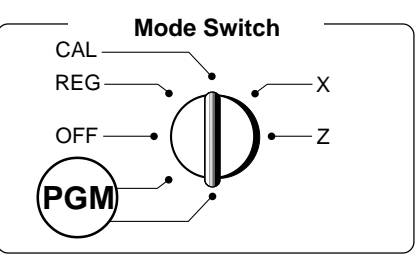

| Procedure                                                                                                    | 9                                                                                                    | Purpose                                     |
|----------------------------------------------------------------------------------------------------|----------------------------------------------------------------------------------------------------|---------------------------------------------|
| Example 2: Set Colorado state tax 5.25%.                                                                                                    |                                                                                                    | Setting the Tax table                       |
| $\begin{array}{c} 3 \\ \text{FOTAL} \\ 0 \\ 2 \\ 5 \\ \cdot 2 \\ 5 \\ - 2 \\ 5 \\ - 2 \\ - 2 \\ $ | P3 appears in mode display Program set code No. for Tax table 2 5.25% tax 50 for Round off and 02 for Add On (to end the setting)                         | COLORADO<br><u>5.25%</u><br>5.25<br>5002    |
| Tax table 2 programming can set only tax rate, but no                                                                                                    | ot for a tax break point.                                                                                                    |                                             |
| <ol> <li>For CANADA         Find the tax table for your province on page 12 of t<br/>Press the following keys to set the tax tables 1 and<br/>Example 1: Set Quebec tax 9%.     </li> </ol>                                                                                                    | his manual.<br>I 2.                                                                                                    |                                             |
|                                                                                                    |                                                                                                    | Setting the Tax table                       |
| $\begin{array}{c} 3 \\ \text{SUB} \\ \text{TOTAL} \\ 0 \\ 1 \\ 2 \\ 5 \\ \text{SUB} \\ 9 \\ 9 \\ 0 \\ 0 \\ 2 \\ \frac{\text{CA}/\text{AMT}}{\text{TEND}} \\ 9 \\ 0 \\ 0 \\ 2 \\ \frac{\text{CA}/\text{AMT}}{\text{TEND}} \\ 3 \\ \frac{\text{SUB}}{\text{TOTAL}} \\ \end{array}$                                                                                                    | P3 appears in mode display<br>Program set code No. for tax table 1<br>9% tax<br>90 for round up and 02 for Add On.<br>(to end the setting)                | CANADA<br>QUEBEC<br>9%<br>9<br>9002         |
| • Tax table 1 programming is used for the tax table inc                                                                                                    | ludes break points and tax rate.                                                                                                    |                                             |
| Example 2: Set Ontario tax 10%.                                                                                                    |                                                                                                    | Setting the Tax table                       |
| $\begin{array}{c} 3 \\ \text{TOTAL} \\ 0 \\ 2 \\ 2 \\ 5 \\ 1 \\ 0 \\ = \frac{C_A/AMT}{TEND} \\ 5 \\ 0 \\ 0 \\ 4 \\ = \frac{C_A/AMT}{TEND} \\ \hline \\ \text{SUB} \\ \hline \\ \text{TOTAL} \\ \end{array}$                                                                                                    | P3 appears in mode display<br>Program set code No. for tax table 2<br>10% tax rate<br>50 for Round off and 04 for tax on tax code<br>(to end the setting) | 2<br>CANADA<br>ONTARIO<br>10%<br>10<br>5004 |
| • Tax table 2 programming can set tax rate and the tax tal example, but not for a tax break point.                                                                                                    | ble includes Tax-on Tax code (5004) as above                                                                                                    |                                             |
| Tax status for the Departments are fixed as follows:<br>Departments 1~5: Taxable status 1 and 2.<br>Departments 6~10: Non-Taxable status.                                                                                                    |                                                                                                    | <u>.</u>                                    |
| <ul> <li>See page 18 to change the fixed tax status.</li> </ul>                                                                                                    |                                                                                                    |                                             |

Part-1

#### Tax Tables for U.S.A.

ALABAMA

Γ 

Α

| 4%<br>0<br>1<br>10<br>30<br>54<br>73<br>110                                | 0<br>1<br>1<br>10<br>29<br>49<br>69<br>89<br>110       | 0<br>1<br>1<br>8<br>24<br>41<br>58                                                | 6%<br>0<br>1<br>9<br>20<br>40<br>55<br>70<br>90<br>109                                                                              | 6%<br>4+1+1)<br>0<br>1<br>1<br>10<br>20<br>36<br>54<br>70<br>85<br>110                                                                                                    | 7%<br>0<br>1<br>1<br>7<br>21<br>35<br>49<br>64<br>78<br>92<br>107                                                               | 8%<br>0<br>1<br>1<br>6<br>18<br>31<br>43<br>56<br>68<br>81<br>93<br>106                              | -                                                                  | KENAI<br>2%<br>0<br>1<br>1<br>25<br>75                                                                                                    | 3%<br>0<br>1<br>4<br>34<br>49<br>83<br>116<br>150<br>183<br>216 | HOMER<br>SELDOVI<br>3%<br>0<br>1<br>4<br>25<br>34<br>75<br>127<br>155<br>177<br>227               | A HAIN<br>4%<br>                                                                          | ES JUI<br>6 // //<br>0<br>1<br>2<br>9<br>7<br>2                                                             | NEAU<br>4%<br>0<br>1<br>1<br>12<br>37                                                                                                    | KENA<br>5%<br>0 1<br>1 1<br>6 2<br>13<br>25<br>46<br>75<br>79<br>118<br>127<br>151                                                                                                    | KEN<br>KEN<br>85<br>7<br>177<br>184<br>218                                          | AI,SEWA<br>SOLDOTN<br>5%<br>0<br>1<br>1<br>09<br>29<br>49<br>69<br>89<br>109                     | RU<br> A<br>2<br>2<br>2<br>2<br>2<br>2<br>2<br>2<br>4<br>4<br>6<br>10<br>10<br>10<br>12<br>15 | 6%<br>6 15<br>2 17<br>29 19<br>29 21<br>49 23<br>39 25<br>39 25<br>39 25<br>39 25<br>39 25<br>39 25<br>39 25<br>39 25<br>39 25<br>39 25<br>39 25<br>39 25<br>39 25<br>39 25<br>39 25<br>39 25<br>39 25<br>39 25<br>39 25<br>39 25<br>39 25<br>39 25<br>39 25<br>39 25<br>39 25<br>39 25<br>39 25<br>39 25<br>30 25<br>30 25<br>30<br>30<br>30<br>30<br>30<br>30<br>30<br>30<br>30<br>30<br>30<br>30<br>30 | -<br>9<br>9<br>9<br>9<br>9<br>9<br>9<br>9<br>9<br>9<br>9<br>9                 |                                                                 |                                                 |                                                      |                                                        |                                                         |                                  |
|----------------------------------------------------------------------------|--------------------------------------------------------|-----------------------------------------------------------------------------------|----------------------------------------------------------------------------------------------------|----------------------------------------------------------------------------------------------------|----------------------------------------------------------------------------------------------------|----------------------------------------------------------------------------------------------------|--------------------------------------------------------------------|----------------------------------------------------------------------------------------------------|-----------------------------------------------------------------|---------------------------------------------------------------------------------------------------|-------------------------------------------------------------------------------------------|----------------------------------------------------------------------------------------------------|----------------------------------------------------------------------------------------------------|----------------------------------------------------------------------------------------------------|-------------------------------------------------------------------------------------|--------------------------------------------------------------------------------------------------|-----------------------------------------------------------------------------------------------|----------------------------------------------------------------------------------------------------|-------------------------------------------------------------------------------|-----------------------------------------------------------------|-------------------------------------------------|------------------------------------------------------|--------------------------------------------------------|---------------------------------------------------------|----------------------------------|
| 4%<br>0<br>1<br>1<br>12<br>37                                              | 5%<br>0<br>1<br>5<br>10<br>27<br>47<br>68<br>89<br>109 | 6%<br>0<br>1<br>9<br>10<br>22<br>39<br>56<br>73<br>90<br>107<br>125<br>141<br>158 | ARI2<br>175<br>191                                                                                                    | CONA           6.5%           0           1           7           23           23           53           253           284           99           115           130           146 | 61<br>76<br>92<br>07<br>23<br>88<br>53<br>69<br>84<br>99<br>1<br>1<br>1<br>1                                                    | 6.7%<br>0 11<br>7 11<br>7 20<br>22 22<br>37 22<br>52 24<br>67 22<br>82 22<br>97 29<br>11<br>26<br>41 | 7<br>56<br>71<br>86<br>01<br>16<br>31<br>46<br>61<br>76<br>91<br>1 | 0<br>1<br>1<br>7<br>21<br>35<br>49<br>64<br>78<br>92<br>07                                                                                                    | 3%<br>0<br>1<br>14<br>44<br>74<br>114                           | 4%<br>0<br>1<br>12<br>37                                                                          | ARK<br>5% 6<br>0<br>1<br>1<br>20<br>40<br>60<br>80<br>110                                 | ANSAS<br><u> <u> </u> <u> </u> <u> </u> 0<br/>1<br/>1<br/>8<br/>24<br/>1<br/>41<br/>3<br/>58<br/>4<br/></u> | <u>%</u> 7<br>0<br>1<br>2<br>6<br>6<br>4<br>6<br>4<br>7<br>5<br>10                                                                                                    | %         7.5%           0         0           1         1           2         7         6           21         19         33           35         33         19           46         78         78           78         77         77 | 2                                                                                   |                                                                                                  |                                                                                               |                                                                                                    |                                                                               |                                                                 |                                                 |                                                      |                                                        |                                                         |                                  |
| С                                                                          |                                                        |                                                                                   |                                                                                                    |                                                                                                    |                                                                                                    |                                                                                                    |                                                                    |                                                                                                    | CALIFO                                                          | ORNIA                                                                                             |                                                                                           |                                                                                                    |                                                                                                    |                                                                                                    |                                                                                     |                                                                                                  |                                                                                               |                                                                                                    | ]                                                                             |                                                                 |                                                 |                                                      |                                                        |                                                         |                                  |
| 6<br>0<br>1<br>7<br>10<br>22<br>39<br>56<br>73<br>90<br>108<br>124         | %<br>141<br>158                                        | 6.25%<br>0<br>1<br>7<br>10<br>21<br>37<br>54<br>70<br>86<br>103<br>119            | 0<br>1<br>7<br>10<br>20<br>35<br>51<br>67<br>83<br>99<br>115                                                                        | .5%<br>130<br>146<br>161<br>176<br>192<br>207<br>223<br>238<br>253<br>269<br>284                                                                                                  | <u>6.</u><br>299 6<br>50                                                                                                    | 75%<br>002<br>0<br>10<br>20<br>34<br>48<br>64<br>80<br>96<br>111                                     | 0<br>1<br>8<br>10<br>20<br>33<br>47<br>62<br>76<br>91<br>107       | 7%<br>121<br>135<br>149<br>164<br>178<br>192<br>207<br>221<br>235<br>249<br>264<br>L                                                                                                    | 278 -<br>292 5<br>307                                           | 7.25%<br>7.25 11<br>5002 13<br>0 10<br>20 32<br>46<br>60<br>74<br>88<br>103                       | <u>7.25%</u><br>77.25<br>15002                                                            | <u>6 7.5%</u><br>0<br>1<br>3<br>6<br>19<br>33<br>46<br>59<br>73                                             | <u>7.75</u><br>7.7<br>500                                                                                                    | 5 <u>% 8.25</u><br>15 8.21<br>12 500:                                                                                                    | %<br>5 (0<br>2<br>4<br>5<br>5<br>6<br>4<br>7<br>6<br>8<br>8                         | 8.5%<br>99<br>1 111<br>1 123<br>5 135<br>7 147<br>9 158<br>1 170<br>2 182<br>4 194<br>6 205<br>8 | LOS AI<br>10<br>Par<br>0<br>1<br>11<br>99<br>99<br>99<br>99<br>99<br>99<br>99<br>99           | NGELES<br>0%<br>rking<br>99<br>99<br>104<br>114<br>124<br>134<br>144<br>154                                                                                                    |                                                                               |                                                                 |                                                 |                                                      |                                                        |                                                         |                                  |
|                                                                            |                                                        |                                                                                   |                                                                                                    |                                                                                                    |                                                                                                    |                                                                                                    |                                                                    |                                                                                                    |                                                                 |                                                                                                   |                                                                                           | CO                                                                                                    | LORAD                                                                                                    | 00                                                                                                    |                                                                                     |                                                                                                  |                                                                                               |                                                                                                    |                                                                               |                                                                 |                                                 |                                                      |                                                        |                                                         |                                  |
| 1.5%<br>0<br>1<br>33<br>99<br>166<br>233                                   | 2%<br>0<br>1<br>24<br>74                               | 2.5%<br>0<br>1<br>1<br>9<br>59                                                    | 3%         -           0         1           3         17           49         83           116         149           183         . | 3.5%<br>0<br>1<br>2<br>17<br>42<br>71<br>99<br>128<br>157<br>157<br>157<br>185<br>214<br>242                                                                                      | 3.6<br>0<br>1<br>5<br>17<br>41<br>69<br>97<br>124<br>152<br>180<br>208<br>236                                                   | %<br>264<br>291<br>319<br>347<br>375                                                                 | 3.859<br>0<br>1<br>2<br>16<br>37<br>63                             | 6 4%<br>0<br>1<br>2<br>17<br>37<br>62                                                                                                    | <u> </u>                                                        | 4.5%<br>0 21'<br>1 233<br>5 255<br>17 273<br>33 299<br>55<br>77<br>99<br>122<br>144<br>166<br>188 | 5%<br>0<br>3 1<br>5 2<br>7 17<br>9 29<br>49                                               | LOVE                                                                                                    | ELAND<br>9%<br>0<br>1<br>1<br>8<br>8<br>1<br>8<br>1<br>8<br>1<br>8<br>1<br>8<br>1<br>8<br>1<br>8<br>1<br>8<br>1<br>8<br>1<br>1<br>8<br>8<br>1<br>1<br>8<br>8<br>1<br>1<br>8<br>8<br>1<br>1<br>1<br>8<br>8<br>1<br>1<br>1<br>8<br>8<br>8<br>1<br>1<br>1<br>1<br>8<br>8<br>8<br>1<br>1<br>1<br>8<br>8<br>8<br>1<br>1<br>1<br>8<br>8<br>8<br>1<br>1<br>1<br>8<br>8<br>8<br>1<br>1<br>1<br>8<br>8<br>8<br>1<br>1<br>1<br>8<br>8<br>8<br>1<br>1<br>1<br>8<br>8<br>8<br>1<br>1<br>1<br>8<br>8<br>8<br>1<br>1<br>1<br>1<br>1<br>1<br>1<br>1<br>1<br>1<br>1<br>1<br>1 | 5.25%<br>5.25<br>5002                                                                                                    | 5.5<br>0<br>1<br>6<br>17<br>27<br>45<br>63<br>81<br>99<br>118<br>136<br>154         | 9%<br>172<br>190<br>209<br>227<br>245<br>263<br>281<br>299                                       | 5.69<br>0<br>1<br>7<br>16<br>25<br>43<br>61<br>79<br>97<br>115<br>132<br>150                  | %<br>168<br>186<br>204<br>222<br>240                                                                                                    | 5.759<br>0<br>1<br>8<br>17<br>26<br>43<br>60<br>78<br>95<br>113<br>130<br>147 | %<br>165<br>182<br>199<br>217                                   | 6%<br>0<br>1<br>2<br>17<br>24<br>41<br>58<br>74 | <u>6.1%</u><br>6.1<br>5002<br>0<br>17                | <u>6.35%</u><br>6.35<br>5002                           | 6.4<br>6.4<br>5002<br>0<br>17                           | 6.45%<br>6.45<br>5002<br>0<br>17 |
|                                                                            |                                                        |                                                                                   |                                                                                                    |                                                                                                    |                                                                                                    | C                                                                                                    | OLORA                                                              | ADO                                                                                                    |                                                                 |                                                                                                   |                                                                                           |                                                                                                    |                                                                                                    |                                                                                                    |                                                                                     |                                                                                                  |                                                                                               | стісит                                                                                                    |                                                                               |                                                                 | 1                                               |                                                      |                                                        |                                                         |                                  |
| 6.5<br>0<br>1<br>2<br>17<br>23<br>38<br>53<br>69<br>84<br>99<br>115<br>130 | 9%<br>146<br>161<br>176<br>192<br>207<br>223           | <u>6.6%</u><br>6.6<br>5002                                                        | 79<br>0<br>1<br>4<br>17<br>21<br>35<br>49<br>64<br>78<br>92<br>107<br>121                                                           | 6<br>135<br>149                                                                                                    | 7.01%<br>7.01<br>5002<br>17<br>21<br>35<br>49<br>64                                                                             | 7.1<br>7.<br>500                                                                                     | <u>%</u>                                                           | 7.2%           0         1:           1         14           2         19           17         17           20         18           34         22           76         22           90         25           104         118 | 7.<br>31 5<br>59<br>73<br>37<br>01<br>15<br>29<br>43<br>56      | <u>25%</u><br>7.25<br>002                                                                         | 7.3%<br>0 13(<br>1 14;<br>3 15;<br>6 17;<br>20<br>34<br>47<br>61<br>75<br>89<br>102<br>16 | 7.5%<br>0 0<br>3 1<br>7 3<br>1 17<br>19<br>33<br>3<br>46<br>59<br>73                                        | 58<br>5<br>5<br>6<br>5<br>6<br>6<br>6<br>6                                                                                                    | 3%<br>0<br>1<br>1<br>6<br>6<br>8<br>8<br>31<br>13<br>36<br>58<br>31<br>33<br>36                                                                                                    | 5.2<br>0<br>1<br>2<br>16<br>27<br>46<br>65<br>84<br>103<br>122<br>141<br>160<br>179 | 198<br>218                                                                                       | <u>6%</u><br>0<br>1<br>2<br>8<br>24<br>41<br>58<br>74<br>91<br>108<br>124                     | <u>7%</u><br>0<br>1<br>1<br>7<br>21<br>35<br>49<br>64<br>78<br>92<br>107                                                                                                    | 7.5%<br>0<br>1<br>3<br>6<br>19<br>33<br>46<br>59<br>73                        | 8%<br>0<br>1<br>6<br>18<br>31                                   |                                                 |                                                      |                                                        |                                                         |                                  |
| D                                                                          |                                                        | DISTRI                                                                            | T OF C                                                                                                    | OLUMB                                                                                                    | A                                                                                                    |                                                                                                    | _                                                                  | F                                                                                                    |                                                                 |                                                                                                   |                                                                                           |                                                                                                    | FLO                                                                                                    |                                                                                                    |                                                                                     |                                                                                                  |                                                                                               |                                                                                                    |                                                                               | _                                                               | G                                               | GEO                                                  | RGIA                                                   |                                                         | HAWAII                           |
| D.C.<br>5%<br>0<br>1<br>10<br>22<br>42<br>82<br>62<br>110                  | D.C.<br><u>5.759</u><br>5.75<br>5002<br>0<br>8         | D.C.<br>D.C.<br>6 6%<br>1 1<br>1 12<br>17<br>35<br>53<br>711<br>89<br>112         | . D.C<br>6%<br>0<br>1<br>1<br>8<br>24<br>41<br>58<br>74<br>91<br>108                                                                | . D.(<br>. 83<br>. 1<br>. 1<br>. 2<br>. 3<br>. 5<br>. 6<br>. 7<br>. 9<br>. 1                                                                                                    | C.<br>0<br>1<br>1<br>2<br>6<br>7<br>2<br>5<br>5<br>0<br>2<br>2<br>0<br>0<br>0<br>0<br>0<br>0<br>0<br>0<br>0<br>0<br>0<br>0<br>0 | D.C.<br>9%<br>0 10<br>1 11<br>6 12<br>6 13<br>16 14<br>27 16<br>38<br>49<br>61<br>72<br>83<br>94     | •<br>05<br>16<br>27<br>38<br>49<br>61                              | 4<br>0<br>1<br>5<br>9<br>25<br>50<br>75<br>50<br>75<br>109<br>125<br>150                                                                                                    | 175<br>209                                                      | 5%<br>0<br>1<br>9<br>20<br>40<br>60<br>80<br>109                                                  | Combir<br>5.25%<br>5.25<br>5002                                                           | ed 6                                                                                                    | %<br>0<br>1<br>1<br>9<br>16<br>33<br>50<br>56<br>33<br>33<br>39                                                                                                    | 6.2%<br>6.2<br>5002                                                                                                    | PAN<br>C<br>BE<br>6.<br>0<br>1<br>1<br>9<br>15<br>300<br>46<br>61<br>766<br>92      | VAMA<br>ITY<br>ACH<br>5%<br>107<br>123<br>138<br>153<br>169<br>184<br>209                        | 79<br>0<br>1<br>1<br>9<br>14<br>28<br>42<br>57<br>71<br>85                                    | 6<br>109                                                                                                    | 7.5%<br>0<br>1<br>1<br>9<br>13<br>26<br>40<br>53<br>66<br>80                  | 6<br>93<br>106<br>120<br>133<br>146<br>160<br>173<br>186<br>209 | 3%<br>0<br>1<br>1<br>10<br>35<br>66<br>110      | 4%<br>0<br>1<br>1<br>10<br>25<br>5<br>0<br>75<br>110 | 5%<br>0<br>1<br>1<br>10<br>20<br>40<br>60<br>80<br>110 | 6%<br>0<br>1<br>10<br>20<br>35<br>50<br>67<br>85<br>110 | 4%<br>0<br>1<br>12<br>37         |

ALASKA

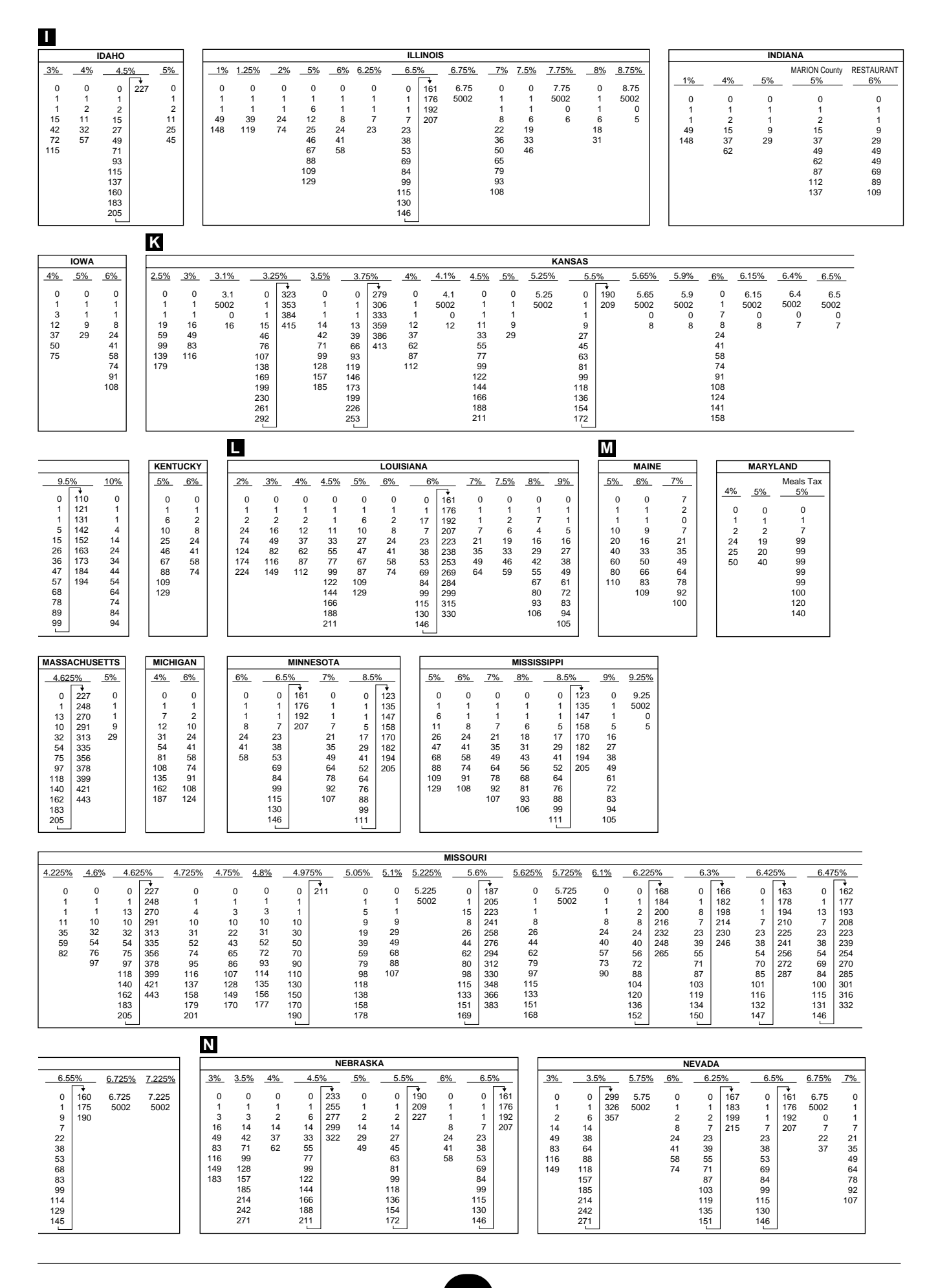

10

| IN                                                                                                    |                                                                                                    |                                                                                                    |                                                                                                    |                                                                                                    |                                                                                                    |                                                                                                    |
|----------------------------------------------------------------------------------------------------|----------------------------------------------------------------------------------------------------|----------------------------------------------------------------------------------------------------|----------------------------------------------------------------------------------------------------|----------------------------------------------------------------------------------------------------|----------------------------------------------------------------------------------------------------|----------------------------------------------------------------------------------------------------|
| 7%<br>0 12<br>1 14<br>8 15<br>14 17<br>26 18<br>39 20<br>51<br>63<br>75<br>88<br>101<br>115                                                                                         | Rooms & Meals         Rooms & Meals           7%         8%           29         0         128         0           43         1         142         1           58         157         4         1           72         35         171         35           86         35         185         35           50         37         62         50           74         62         87         100           114         14         14         14         14                                                       | $\begin{array}{c c c c c c c c c c c c c c c c c c c $                                                                                                    | $\begin{array}{c ccccccccccccccccccccccccccccccccccc$                                                                                                    | 4.375%         4.5%         4.875%           0         239         0         4.875           1         1         5002           4         1         5002           11         11         1           34         33         57           79         78         102           102         100         125           125         122         148           171         167           194         189           217         211                                                                                   | 5.175%         5.25%           5.175         0         19           5002         1         217           11         1         21           9         28         47           66         85         104           123         142         161           180                                     | 5.375% 5.575% 5.75%<br>5.375 5.575 5.75<br>5002 5002 5002                                                                                                    |
|                                                                                                    |                                                                                                    |                                                                                                    |                                                                                                    |                                                                                                    |                                                                                                    |                                                                                                    |
| 6.187%<br>0<br>1<br>4<br>9<br>23<br>40<br>56<br>72<br>88<br>104<br>120<br>136<br>153                                                                                                | 6.1875%         4%         5%         5.25%           0         0         0         5.25           8         1         1         5002           1         1         5002         6           12         10         33         27           58         47         83         67           112         87         137         109           129         129         129         129                                                                                                    | $\begin{array}{c ccccccccccccccccccccccccccccccccccc$                                                                                                    | $ \begin{array}{c ccccccccccccccccccccccccccccccccccc$                                                                                                    | 7.5%         ERIE         SU           0         113         0         105         0           1         126         1         119         1           8         139         10         131         9           10         10         144         10         144           18         17         17         31         29         29           45         42         42         42         58         55         54           71         67         67         67         99         92         92         92 | FFOLK<br>ounty<br>8% <u>8.25%</u> 8.5%<br>106 8.25 8.5<br>118 5002 5002<br>131                                                                                                    |                                                                                                    |
|                                                                                                    | NORTH CAROLINA                                                                                                    |                                                                                                    |                                                                                                    |                                                                                                    |                                                                                                    |                                                                                                    |
| 3%         4''           0         1           4         9           35         2           70         5           116         11           183         13           216         11 | $ \begin{array}{c c c c c c c c c c c c c c c c c c c $                                                                                                    | $\begin{array}{c ccccccccccccccccccccccccccccccccccc$                                                                                                    | $\begin{array}{c c c c c c c c c c c c c c c c c c c $                                                                                                    | $\begin{array}{c ccccccccccccccccccccccccccccccccccc$                                                                                                    |                                                                                                    |                                                                                                    |
| 0                                                                                                    |                                                                                                    |                                                                                                    |                                                                                                    |                                                                                                    |                                                                                                    |                                                                                                    |
| <u>5%</u><br>0<br>1<br>2<br>15<br>20<br>40<br>1<br>1                                                                                                    | $\begin{array}{c ccccccccccccccccccccccccccccccccccc$                                                                                                    | OHIO         CUYA           6.25%         6.5%         7%         7           34         0         123         0         115         0           1         138         1         128         1         128         1           2         3         153         3         15         15         15         15           16         15         184         15         15         15         32         30         200         28         28         46         215         42         42         42         42         42         42         42         42         42         42         42         42         42         42         42         42         42         42         42         42         42         42         42         42         42         42         42         42         42         42         42         42         42         43         45         15         15         15         15         15         15         15         15         16         17         71         92         85         85         107         100         100         100 | HHOGA<br>30.<br>7% 7.75% 0<br>1<br>115 7.75 1<br>128 5002 24<br>74                                                                                                    | $\begin{array}{c ccccccccccccccccccccccccccccccccccc$                                                                                                    | 6         4.5%         5%         5.25%           5         0         0         5.25           1         1         5002         2           2         1         5002         33         29           55         77         99         121         144                                          | OKLAHOMA           6%         6.25%         6.725%           0         0         6.725           1         1         5002           1         1         7           24         23         41           58         58         58 |
|                                                                                                    |                                                                                                    | <br>P                                                                                                    |                                                                                                    |                                                                                                    |                                                                                                    |                                                                                                    |
| <u>7%</u> <u>7.2</u><br>0 7<br>1 50<br>6<br>8<br>22<br>37<br>51<br>65<br>79<br>94<br>108<br>122                                                                                     | 25%         7.375%         8%         8.25%         9.25%           2.25         7.375         0         0         0           002         5002         1         1         1           0         0         1         1         1           6         6         6         5         18         18         16           31         30         27         42         37         54         48         66         59           78         70         90         81         103         91         103         91 | PENNSYLVANIA         I           6%         7%         6           0         0         0         150           1         1         1         150           4         1         1         5           5         4         10         10         184           5         14         17         17         210           7         24         34         34         217           7         34         50         50         234           3         43         67         50         250           9         84         67         250         1           1         110         84         1         1           1         110         84         67         1           1         110         84         1         1           1         1110         84         1         1                                                                                                    | State         7%           0         0         149           1         1         164           0         0         149           1         1         164           0         7         192           26         21         207           42         35         221           25         24         25           90         78         264           112         107         40           123         107         40           135         25         112 | SOUTH CAROLINA         4"           5%         6%           0         0           1         1           6         2           10         10           20         24           40         41           60         58           109         74           129         91           108         124                                                                                                    | SOUT           %         5%         5.5%           0         0         0         190           1         1         1         1210           12         10         10         10           16         64         82           100         118         136           154         154         172 | $\begin{array}{c c c c c c c c c c c c c c c c c c c $                                                                                                    |
| Т                                                                                                    |                                                                                                    |                                                                                                    |                                                                                                    |                                                                                                    |                                                                                                    |                                                                                                    |
| 4.5%<br>0 18<br>1 21<br>1<br>33<br>55<br>77<br>99<br>122<br>144<br>166                                                                                                    | $\begin{array}{c ccccccccccccccccccccccccccccccccccc$                                                                                                    | $\begin{array}{c cccccc} \hline & & & & & & & & & & & & & & & & & & $                                                                                                    | COUNTY<br>TAX<br>7.25% 7.5% 7.75% 1<br>117 0 7.75<br>1 130 1 5002<br>10 144 2<br>10 158 10<br>20 172 19<br>34 185 33<br>48 46<br>61 59<br>75<br>89<br>103                                                                                                    | $\begin{array}{c ccccccccccccccccccccccccccccccccccc$                                                                                                    | .5%         8.75%           9         8.75           111         5002           123         135           147         158           170         182           194         205           217         217                                                                                        |                                                                                                    |

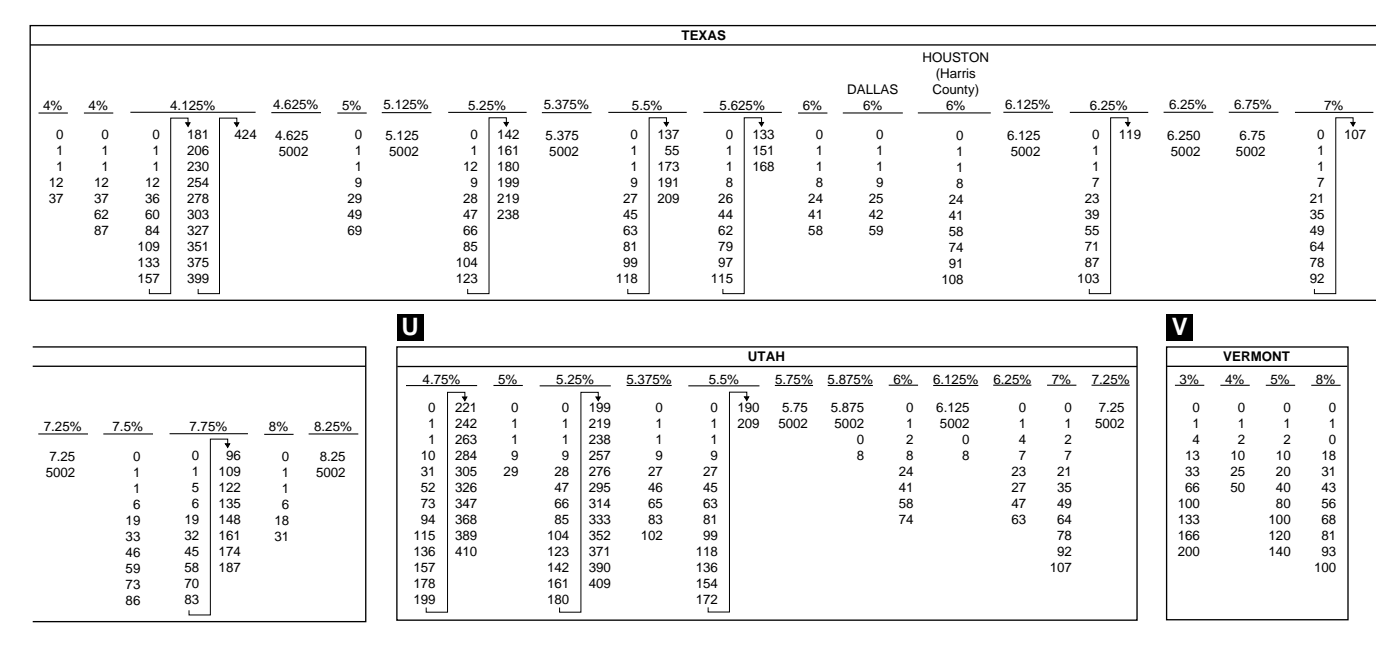

|     |     |         |           |     |     |      |     |        |          |     |            | 1       | VIRGINIA |            |            |      |      |          |       |       |       |          |      |
|-----|-----|---------|-----------|-----|-----|------|-----|--------|----------|-----|------------|---------|----------|------------|------------|------|------|----------|-------|-------|-------|----------|------|
|     |     |         | ARLINGTON |     |     |      |     | FAIRFA | X CITY   | H/  | AMPTO      | N       | LEESBURG | RICHMOND   |            | NEWF | PORT |          |       |       | ROANO | KE CITY  | (    |
|     |     |         | COUNTY    |     |     | FAIR | FAX | Mea    | s tax    | R   | estaurar   | nt      | Meal tax | Restaurant | ALEXANDRIA | NE\  | NS   | RICHMOND | Resta | urant | VA B  | EACH     |      |
|     | 4%  |         | 4%        | 4.5 | 5%  | 5.5  | %   | 6.5    | 5%       |     | 7%         |         | 7%       | 7%         | 7.5%       | 7.5  | %    | 7.5%     | 8%    | 6     | 8.    | 5%       | 9%   |
| 1   | +   | <b></b> |           |     | +   |      | +   |        | <b>•</b> |     | <b>_</b> + | <b></b> |          |            |            |      | -    |          |       | +     |       | <b>•</b> |      |
| 0   | 214 | 484     | 0         | 0   | 188 | 0    | 149 | 0      | 124      | 0   | 114        | 284     | 0        | 0          | 7.5        | 0    | 116  | 0        | 0     | 114   | 0     | 99       | 9    |
| 1   | 234 | 512     | 1         | 1   | 211 | 1    | 166 | 1      | 144      | 1   | 134        |         | 1        | 1          | 5002       | 1    | 122  | 1        | 1     | 114   | 1     | 112      | 5002 |
| 21  | 259 | 537     | 2         | 5   | 233 | 4    | 188 | 1      | 166      | 13  | 149        |         | 1        | 1          |            | 1    | 144  | 2        | 5     | 134   | 1     | 122      |      |
| 14  | 284 |         | 12        | 15  | 255 | 11   | 211 | 11     | 174      | 14  | 159        |         | 7        | 14         |            | 11   | 149  | 6        | 14    | 134   | 11    | 137      |      |
| 34  | 314 |         | 37        | 33  | 277 | 14   | 233 | 24     | 188      | 29  | 184        |         | 21       | 14         |            | 16   | 166  | 19       | 34    | 159   | 12    | 144      |      |
| 59  | 334 |         | 62        | 55  | 299 | 33   | 249 | 33     | 211      | 34  | 184        |         | 35       | 34         |            | 33   | 183  | 33       | 44    |       | 33    | 162      |      |
| 84  | 359 |         | 87        | 77  |     | 55   | 255 | 55     |          | 44  | 214        |         | 49       | 59         |            | 49   | 188  | 46       | 44    |       | 37    | 166      |      |
| 114 | 384 |         | 112       | 99  |     | 77   |     | 74     |          | 59  | 214        |         | 64       | 59         |            | 55   | 211  | 59       | 59    |       | 55    | 187      |      |
| 134 | 414 |         | 137       | 122 |     | 99   |     | 77     |          | 74  | 234        |         | 78       | 84         |            | 77   |      |          | 59    |       | 62    | 188      |      |
| 159 | 434 |         |           | 144 |     | 122  |     | 99     |          | 84  | 249        |         | 92       | 84         |            | 83   |      |          | 84    |       | 77    | 211      |      |
| 184 | 459 |         |           | 166 |     | 144  |     | 122    |          | 114 | 259        |         | 107      | 114        |            | 99   |      |          | 84    |       | 87    |          |      |
|     | 1   | 1       |           |     |     |      |     |        |          |     |            |         |          |            |            |      |      |          |       |       |       |          |      |

|     |          |          |        |          |       |    |      |     | I   | W   |     |     |     |     |      |     |       |     |              |          |      |      |    |     |         |          |      |
|-----|----------|----------|--------|----------|-------|----|------|-----|-----|-----|-----|-----|-----|-----|------|-----|-------|-----|--------------|----------|------|------|----|-----|---------|----------|------|
|     |          |          | v      | IRGINI   | A     |    |      |     | ] [ |     |     |     |     |     |      |     |       | WAS | HINGT        | ON       |      |      |    |     |         |          |      |
| NOF | RFOLK    | CITY     | CITY O | F RICH   | IMOND |    |      |     |     |     |     |     |     |     |      |     |       |     |              |          |      |      |    |     |         | Combined |      |
|     | Meal tax |          | F      | Food tax | ĸ     |    |      |     |     | 7%  | 7.2 | 2%  | 7.3 | %   | 7.5  | %   | 7.55% |     | 4.125%       |          | 7.8% | 7.9% | 8% | 8.1 | 1%      | 8.1%     | 8.7% |
|     | 9%       |          |        | 9.5%     |       |    | 9.5% |     |     |     |     | +   |     | -   |      | -   |       |     | +            | <b>•</b> |      |      |    |     | <b></b> |          |      |
|     | <b>T</b> | <b>T</b> |        | +        | +     |    | •    | •   |     | 0   | 0   | 131 | 0   | 129 | 0    | 126 | 0     | 0   | 124          | 282      | 7.8  | 0    | 0  | 0   | 117     | 8.1      | 0    |
| 0   | 99       | 211      | 0      | 89       | 205   | 0  | 89   | 209 |     | 1   | 1   |     | 1   | 143 | 1    | 139 | 1     | 1   | 138          |          | 2    | 1    | 1  | 1   | 129     | 2        | 1    |
| 1   | 99       | 233      | 1      | 99       |       | 1  | 99   |     |     | 1   | 1   |     | 1   | 156 | 1    | 153 | 2     | 3   | 151          |          | 0    | 2    | 1  | 14  | 141     | 0        | 1    |
| 6   | 122      | 233      | 1      | 110      |       | 1  | 109  |     |     | 7   | 6   |     | 6   | 170 | 6    | 166 | 7     | 6   | 164          |          | 7    | 6    | 6  | 6   | 154     | 6        | 5    |
| 11  | 122      |          | 5      | 121      |       | 9  | 122  |     |     | 21  | 20  |     | 19  | 184 | 19   | 179 | 19    | 19  | 177          |          | 19   | 18   | 18 | 18  | 166     | 18       | 17   |
| 33  | 144      |          | 15     | 131      |       | 11 | 129  |     |     | 35  | 34  |     | 33  | 198 | 33   | 193 | 33    | 32  | 190          |          | 32   | 31   | 31 | 30  | 179     | 30       | 28   |
| 44  | 144      |          | 26     | 142      |       | 29 | 144  |     |     | 49  | 48  |     | 47  | 211 | 46   | 206 | 46    | 46  | 203          |          | 44   | 44   |    | 43  | 191     | 43       |      |
| 44  | 166      |          | 36     | 152      |       | 33 | 149  |     |     | 64  | 62  |     | 61  | 225 | 59   |     | 59    | 59  | 217          |          | 57   | 56   |    | 55  | 203     | 55       |      |
| 55  | 166      |          | 47     | 163      |       | 49 | 166  |     |     | 78  | 76  |     | 74  | 239 | 73   |     | 72    | 72  | 230          |          | 70   |      |    | 67  |         | 67       |      |
| 55  | 188      |          | 57     | 173      |       | 55 | 169  |     |     | 92  | 90  |     | 88  | 252 | 86   |     |       | 85  | 243          |          | 83   |      |    | 80  |         | 80       |      |
| 77  | 188      |          | 68     | 184      |       | 69 | 188  |     |     | 107 | 104 |     | 102 |     | 99   |     |       | 98  | 256          |          |      |      |    | 92  |         |          |      |
| 77  | 211      |          | 78     | 194      |       | 77 | 189  |     |     |     | 118 |     | 115 |     | 113  |     |       | 111 | 269          |          |      |      |    | 104 |         |          |      |
|     |          |          | Ľ      |          |       |    |      |     | ļ   |     |     | ]   |     |     | · ič |     |       |     | - <u>ĩ</u> - | 1        |      |      |    | ιų. |         |          |      |

|     | WES | ST VIRG | INIA |     | WISCONSIN |     |     |     |             |     | WYO | MING |    |
|-----|-----|---------|------|-----|-----------|-----|-----|-----|-------------|-----|-----|------|----|
| 2%  | 3%  | 4%      | 5%   | 6%  | 4%        | 5%  | 5.5 | %   | <u>5.6%</u> | _3% | 4%  | 5%   | 6% |
| 0   | 0   | 0       | 0    | 0   | 0         | 0   | 0   | 190 | 0           | 0   | 0   | 0    | 0  |
| 1   | 1   | 1       | 1    | 1   | 1         | 1   | 1   | 209 | 1           | 1   | 1   | 1    | 1  |
| 2   | 2   | 1       | 2    | 2   | 1         | 1   | 1   |     | 1           | 2   | 2   | 2    | 3  |
| 25  | 5   | 12      | 5    | 5   | 12        | 10  | 9   |     | 8           | 24  | 24  | 24   | 24 |
| 50  | 35  | 37      | 20   | 16  | 37        | 21  | 27  |     | 26          | 49  | 37  | 29   | 24 |
| 100 | 70  |         | 40   | 33  |           | 41  | 45  |     | 44          | 83  | 62  | 49   | 34 |
|     | 100 |         |      | 50  |           | 61  | 63  |     | 62          | 116 |     | 69   | 51 |
|     | 135 |         |      | 67  |           | 81  | 81  |     | 80          | 149 |     | 89   | 68 |
|     |     |         |      | 84  |           | 110 | 99  |     | 98          |     |     | 109  | 84 |
|     |     |         |      | 100 |           |     | 118 |     | 116         |     |     |      |    |
|     |     |         |      | 116 |           |     | 136 |     | 133         |     |     |      |    |
|     |     |         |      |     |           |     | 154 |     |             |     |     |      |    |
|     |     |         |      |     |           |     | 172 |     |             |     |     |      |    |
|     |     |         |      |     |           |     |     |     |             |     |     |      |    |

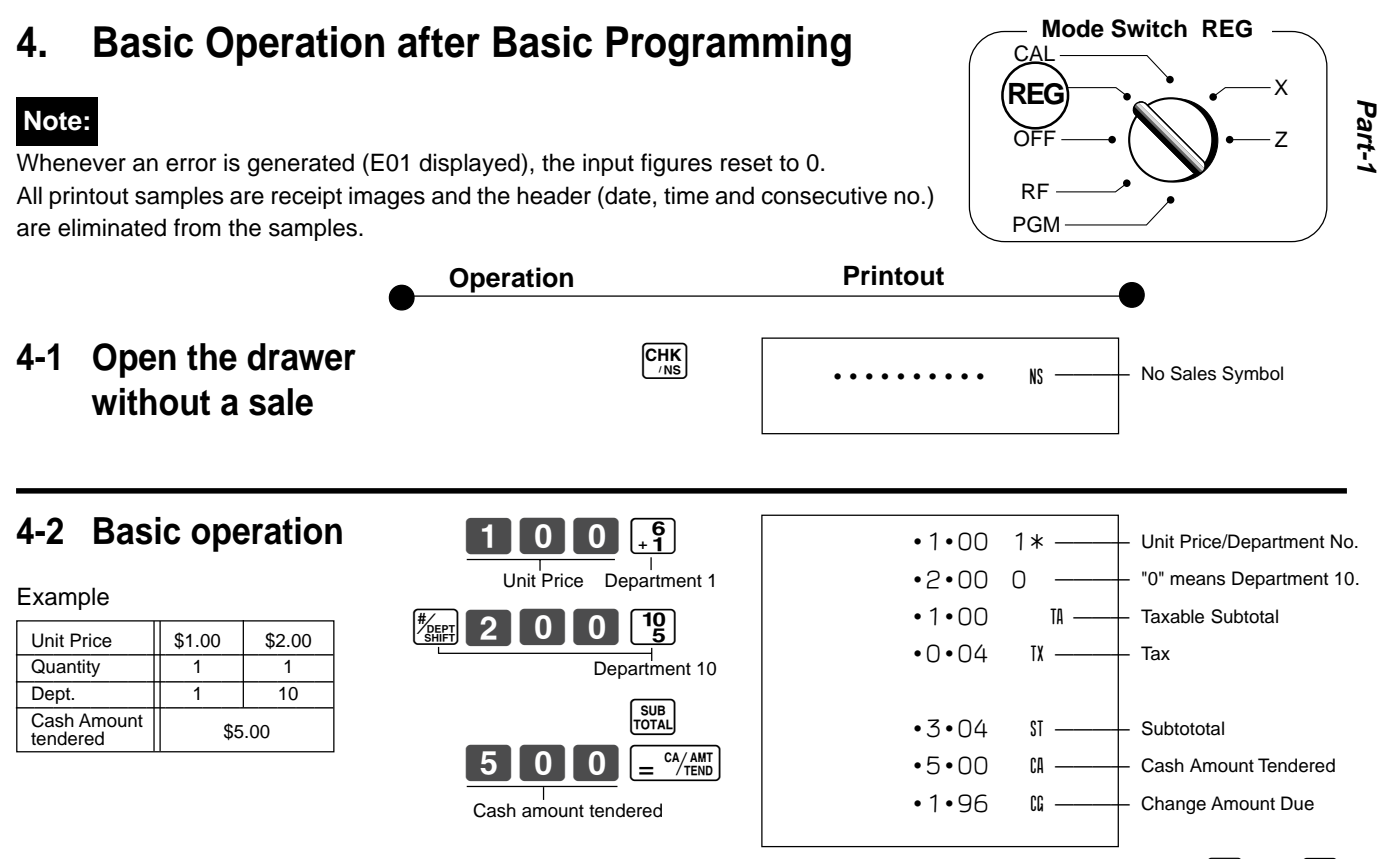

Departments 6 through 10 can also be registered in combination with the  $[4]{}$  and  $[-\frac{6}{2}]$ ,  $[-\frac{7}{2}]$ ,  $[-\frac{7}{2}]$ ,  $[-\frac{8}{2}]$ ,  $[-\frac{9}{2}]$  or  $[-\frac{19}{2}]$  keys, respectively. The  $[4]{}$  key should be entered just before entering unit price manually.

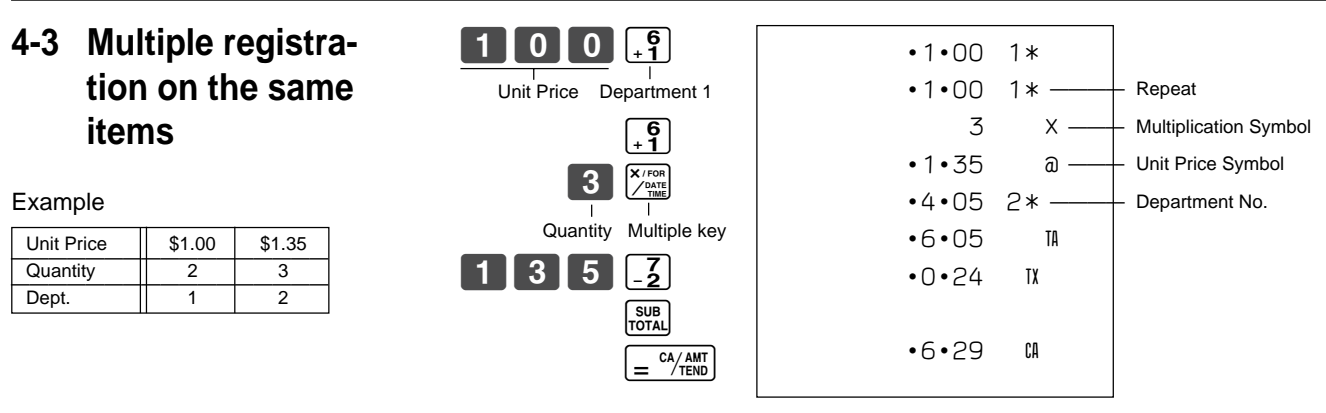

Note that repeated registration can be used with unit prices up to 6 digits long.

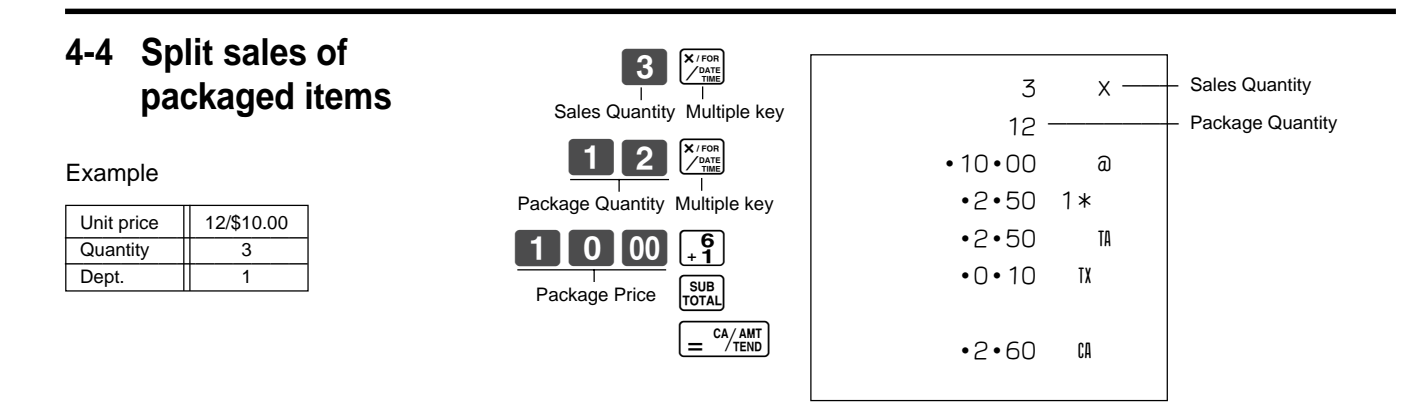

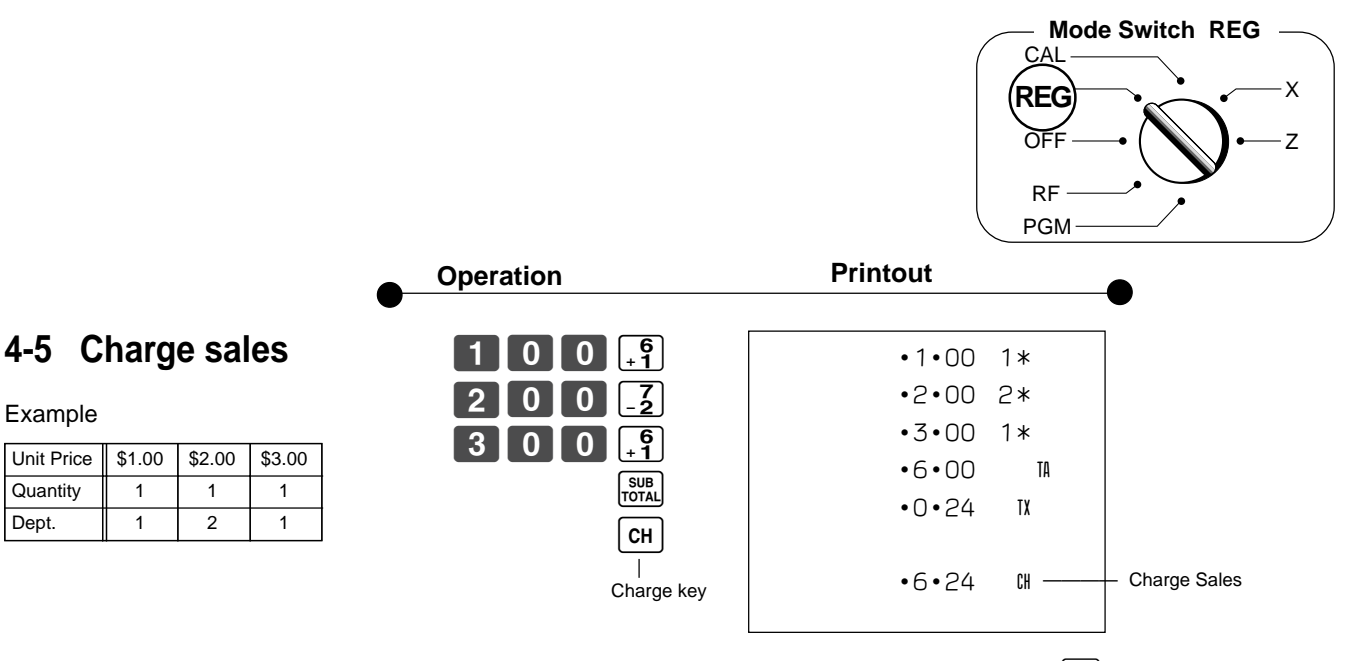

You cannot perform the amount tendered operation using the CH key.

#### 4-6 Split cash/ charge sales

\$1.00

1

1

\$2.00

1

2

Example

Unit Price

Quantity

Dept.

| Example                    |        |        |        |  |  |  |
|----------------------------|--------|--------|--------|--|--|--|
| Unit Price                 | \$2.00 | \$3.00 | \$4.00 |  |  |  |
| Quantity                   | 1      | 1      | 1      |  |  |  |
| Dept.                      | 1      | 2      | 1      |  |  |  |
| Cash<br>Amount<br>tendered |        | \$5.00 |        |  |  |  |

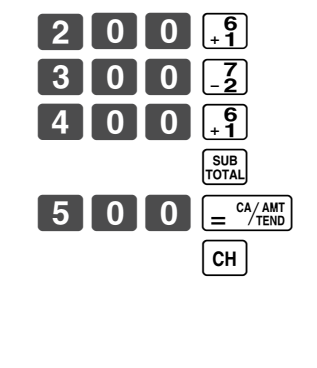

|       |        | 1                                |
|-------|--------|----------------------------------|
| •2•00 | 1*     |                                  |
| •3•00 | 2*     |                                  |
| •4•00 | 1*     |                                  |
| •9•00 | TA     |                                  |
| •0•36 | TX     |                                  |
|       |        |                                  |
| •9•36 | ST     |                                  |
| •5•00 | CA     | Cash Amount Tendered             |
| •4•36 | СН ——— | <ul> <li>Charge Sales</li> </ul> |
|       |        |                                  |

#### 4-7 Corrections

Corrections can be made while you are registering the item (before you press a department key), or after it has already been registered into the memory (by pressing a department key).

#### 4-7-1 Before you press a department key

Example

100.

#### ACC key clears the last item entered.

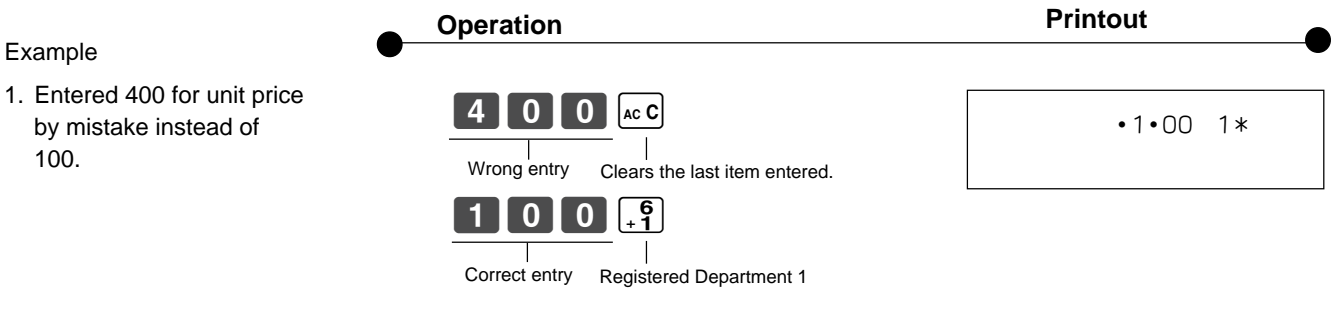

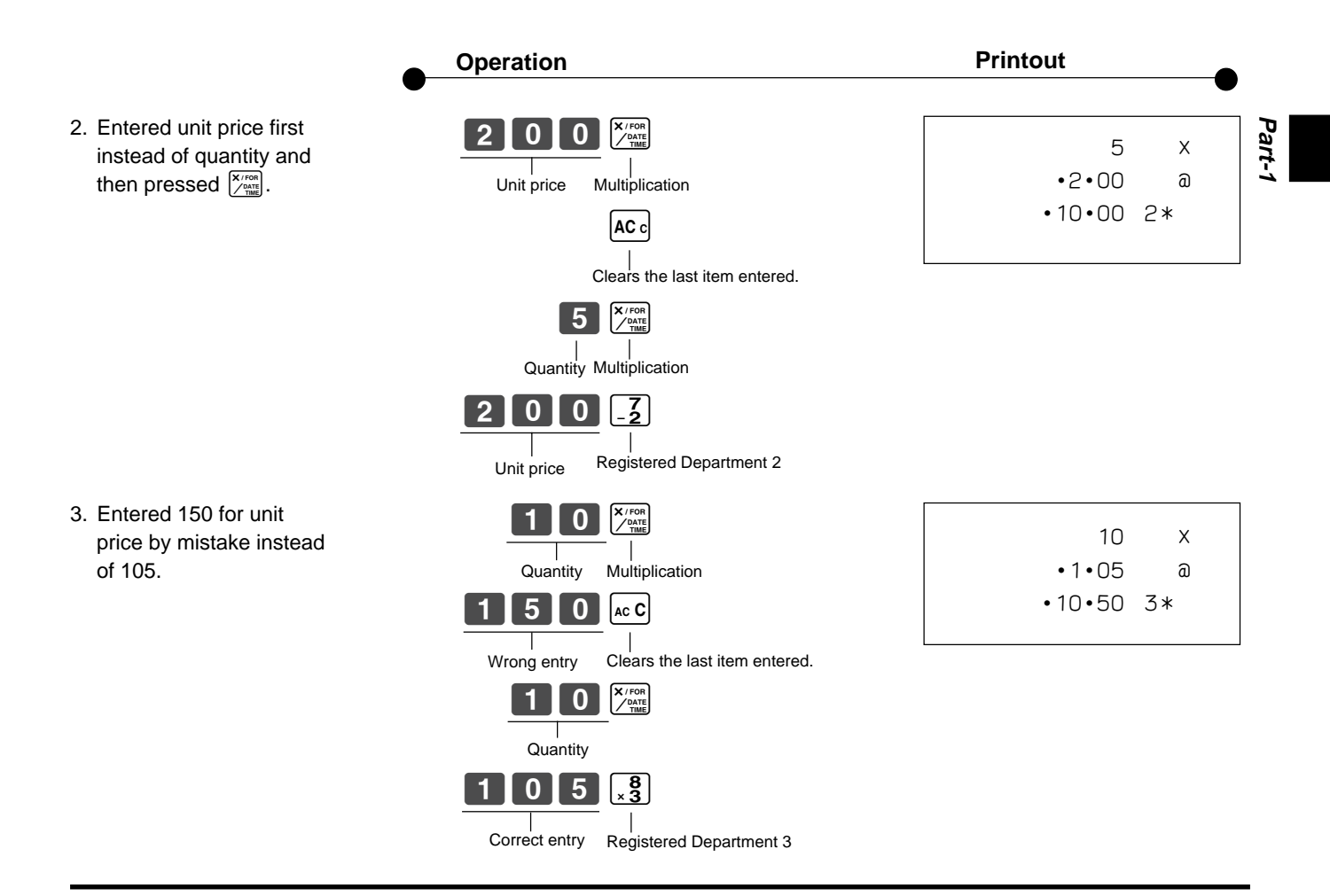

#### 4-7-2 After you pressed a department key

#### Example

- 1. Entered unit price 550 by mistake instead of 505 and pressed a department key.
- 2. Entered unit price 220 by mistake instead of 230 and pressed a department key.

| Wrong entry   |                           |
|---------------|---------------------------|
|               |                           |
| Cancels th    | ie last item registered.  |
| 505           | <b>6</b><br>+ <b>1</b>    |
| Correct entry | Registered Department 1   |
|               |                           |
| 3             |                           |
| Quantity      | Multiplication            |
| Quantity      | Multiplication            |
| 220           | <b>7</b><br>- <b>2</b>    |
|               | -                         |
| wrong entry   |                           |
|               |                           |
| Cancels the   | ne last item registered.  |
| 3             | X / FOR<br>/ DATE<br>TIME |
| 2 3 0         | <b>7</b><br>- <b>2</b>    |
|               | -                         |
| Correct entry | Registered Department 2   |

 $\boxed{}$  key cancels the last registered item.

5 5 0 <del>6</del>

| •5•50 | 1* |  |
|-------|----|--|
| -5•50 | VD |  |
| •5•05 | 1* |  |
|       |    |  |

| х  | 3     |
|----|-------|
| a  | •2•20 |
| 2* | •6•60 |
| VD | -6•60 |
| х  | 3     |
| a  | •2•30 |
| 2* | •6•90 |
|    |       |

#### 5. Daily Management Report

This section tells you the procedures to use to produce reports of the transaction data stored in the cash register's memory.

#### Important

Remember that when you issue a reset (Z) report, the data that is reported is cleared from the applicable totalizers. To view data without clearing totalizers, issue a read (X) report.

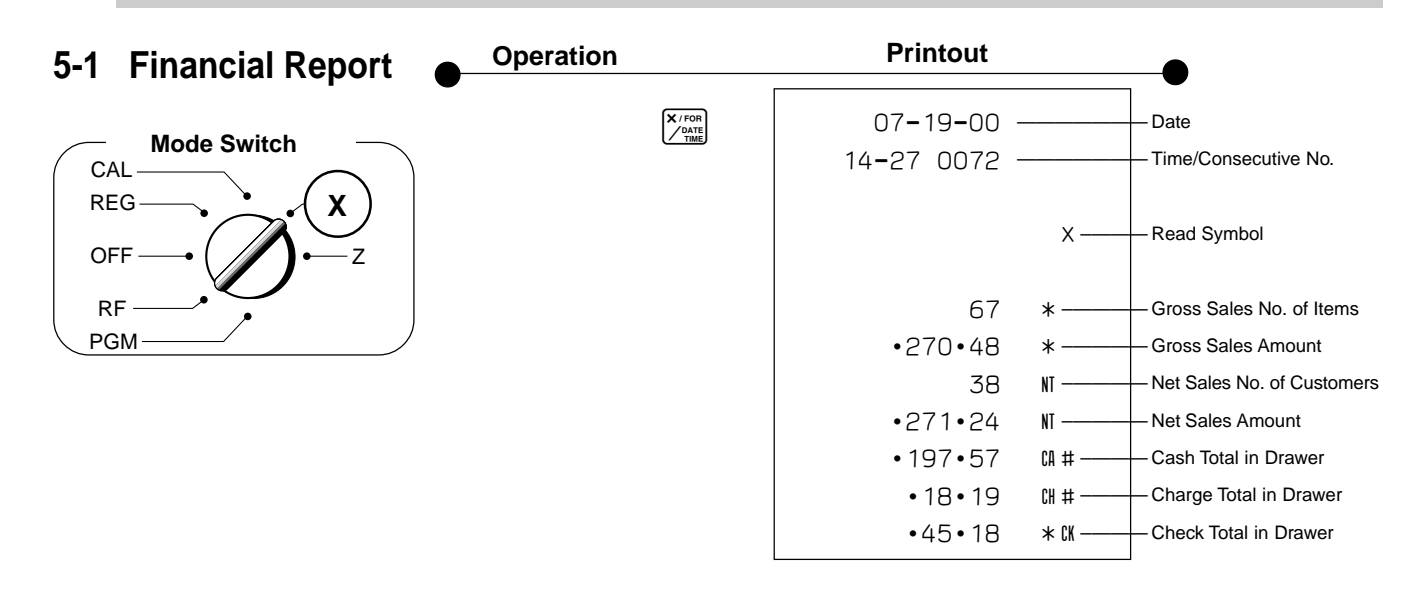

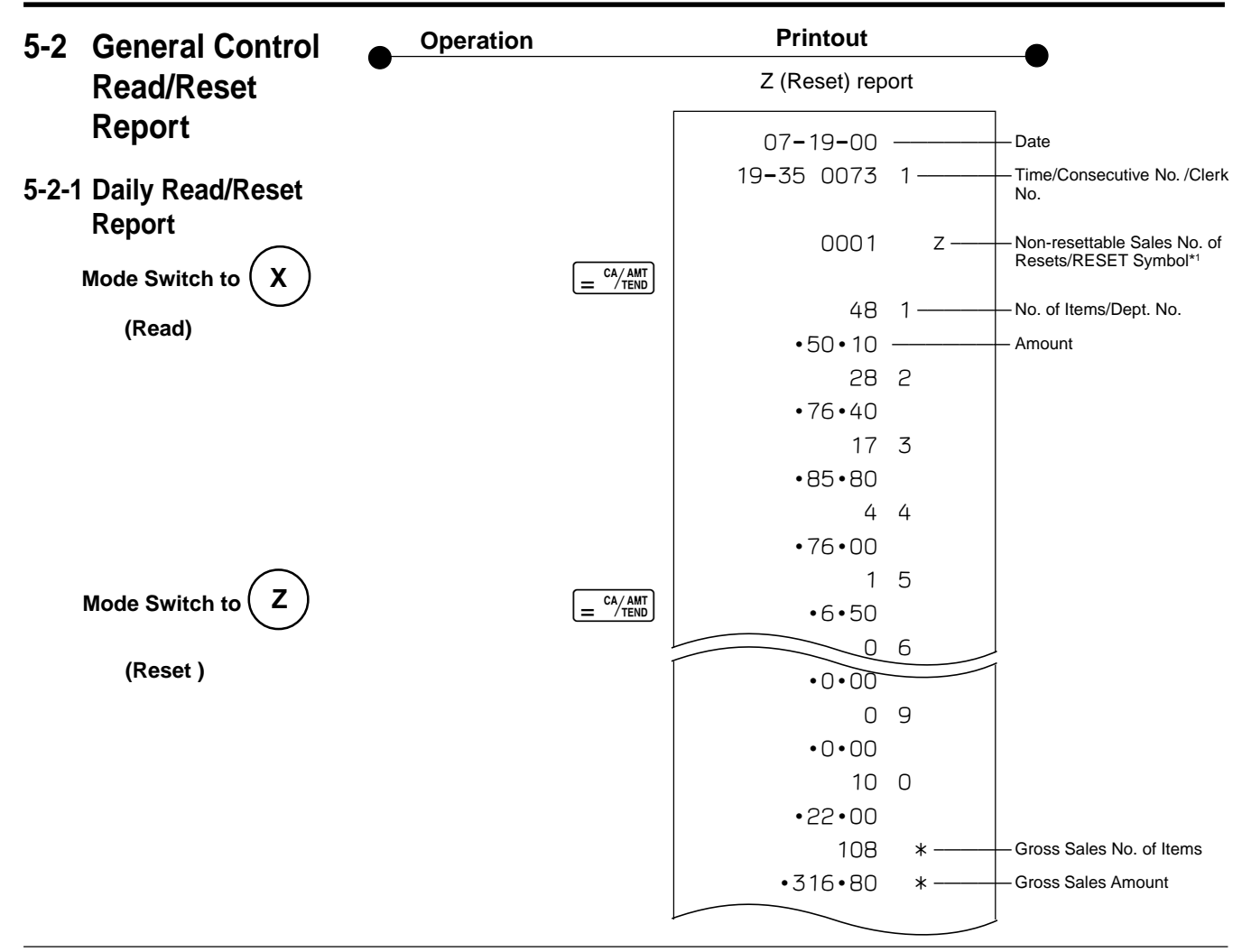

| •0•50   |        | - Reduction Amount                     | D        |
|---------|--------|----------------------------------------|----------|
| •0•66   | % +    | - Premium/Discount Amount              | ĨŢ.      |
| •105•10 | TA ——— | Taxable Amount for Tax<br>Table 1      | <u>-</u> |
| •4•20   | TX     | — Tax Amount for Tax Table 1           |          |
| •75•60  | * TA   | Taxable Amount for Tax<br>Table 2      |          |
| •3•97   | TX 2   | — Tax Amount for Tax Table 2           |          |
| 46      | NT     | - Net Sales No. of Customers           |          |
| •325•13 | NT     | — Net Sales Amount                     |          |
| •325•13 | 1      | Clerk Sales Amount/<br>Clerk No.       |          |
| 44      | CA     | — Cash Sales Count                     |          |
| •203•91 | CA     | - Cash Sales Amount                    |          |
| 3       | CH     | - Charge Sales Count                   |          |
| •16•22  | CH     | - Charge Sales Amount                  |          |
| 2       | СК ——— | — Check Sales Count                    |          |
| •105•00 | CK ——— | — Check Sales Amount                   |          |
|         |        |                                        |          |
| •6•00   | RA     | Received On Account                    |          |
| •10•00  | P0     | — Paid Out Amount                      |          |
| 3       | VD     | Error Correction Count                 |          |
| 1       | RF     | Refund (by MODE<br>operation) Count    |          |
| •3•00   | RF     | Refund (by MODE                        |          |
| 5       | CA ×   | - No. of $= \frac{c}{m}$ key operation |          |
| 1       | NS     | - No-sales Count                       |          |
| •199•91 | CA #   | — Cash in Drawer                       |          |
| •16•22  | CH #   | - Charge in Drawer                     |          |
| •105•00 | * CK   | - Check in Drawer                      |          |
|         |        |                                        |          |
| 000000  |        | Non-resettable Grand Sales             |          |
| 0325•13 |        | (printed only on RESET<br>report)*2    |          |

\* X (Read) report is the same except <sup>\*1</sup> and <sup>\*2</sup>.

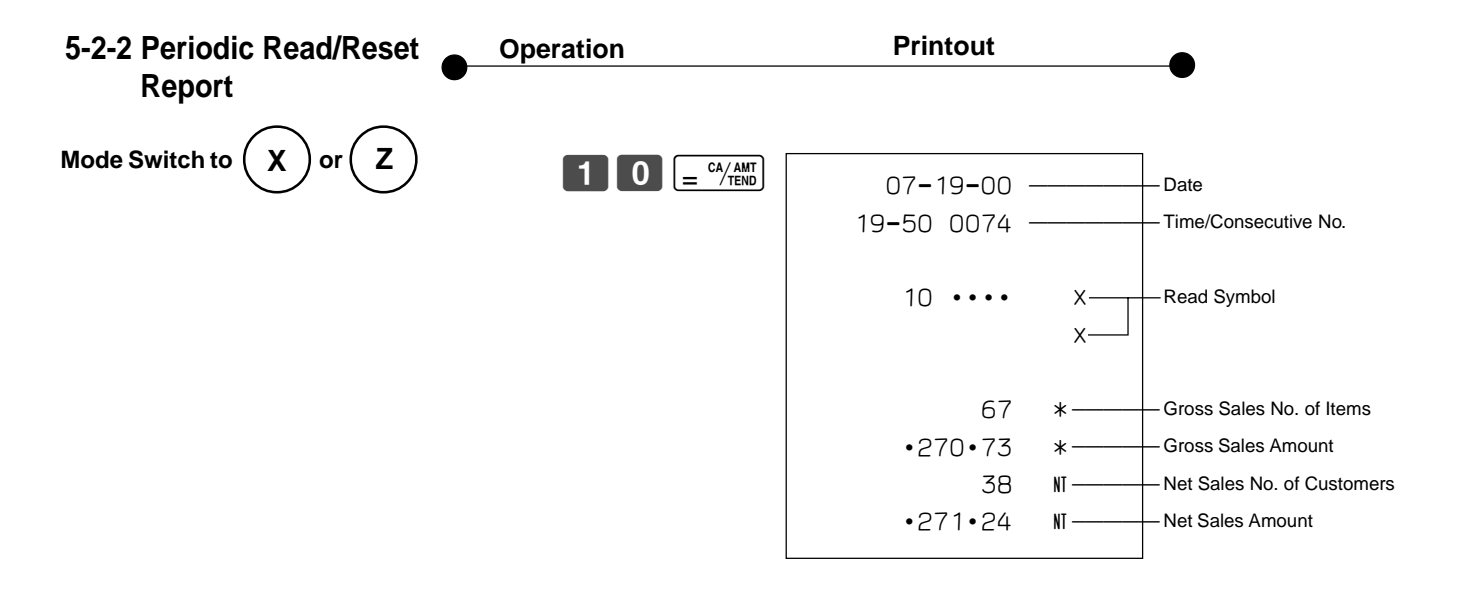

#### 17

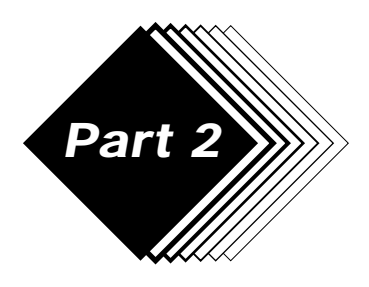

# CONVENIENT OPERATION

1. Various Programming

#### 1-1 Unit price for Departments

| Example    |        |        |         |
|------------|--------|--------|---------|
| Unit Price | \$1.00 | \$2.20 | \$11.00 |
| Dept.      | 1      | 2      | 3       |

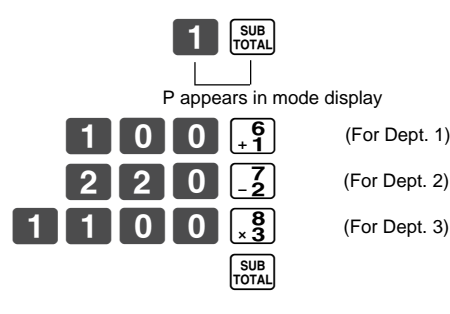

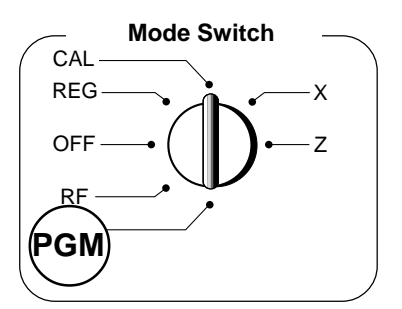

• Unit prices within the range of 0.01~9999.99.

# 1-2 Rate for percent key

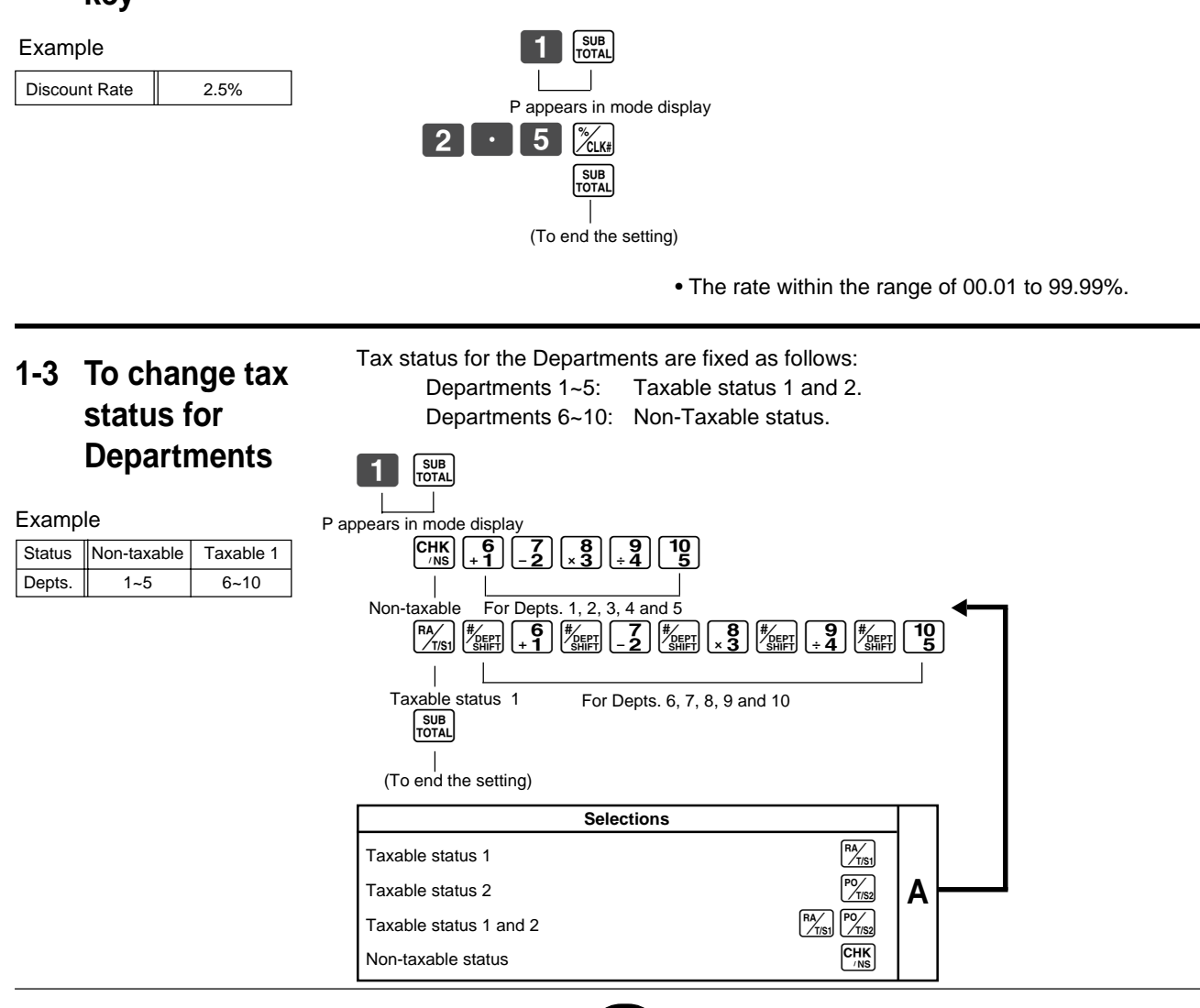

#### 1-4 Status for Department

Example

| Dents  | Selections |   |   |
|--------|------------|---|---|
| Dopto. | A          | В | С |
| 1      | 0          | 4 | 1 |
| 2      | 0          | 5 | 1 |

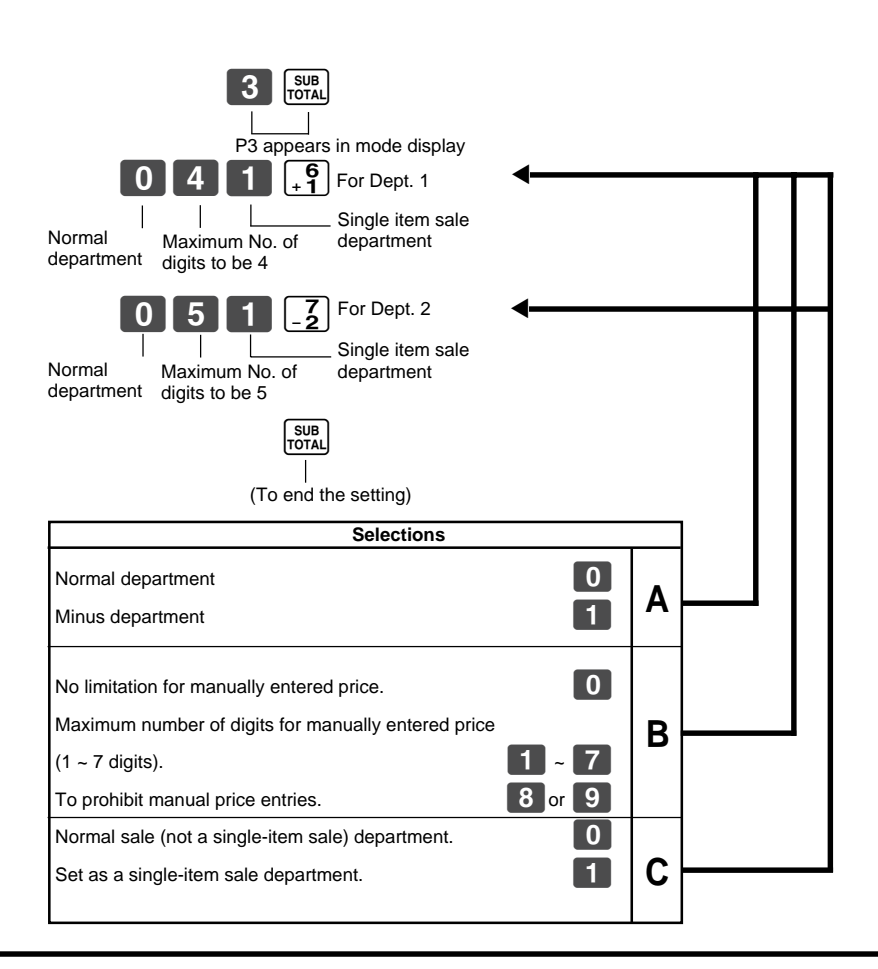

#### 1-5 Status for percent key

1-5-1 To change taxable Taxable status 1 and 2 are fixed for the percent key. status for the percent key

Example

Change Percent key registration as a Non-taxable.

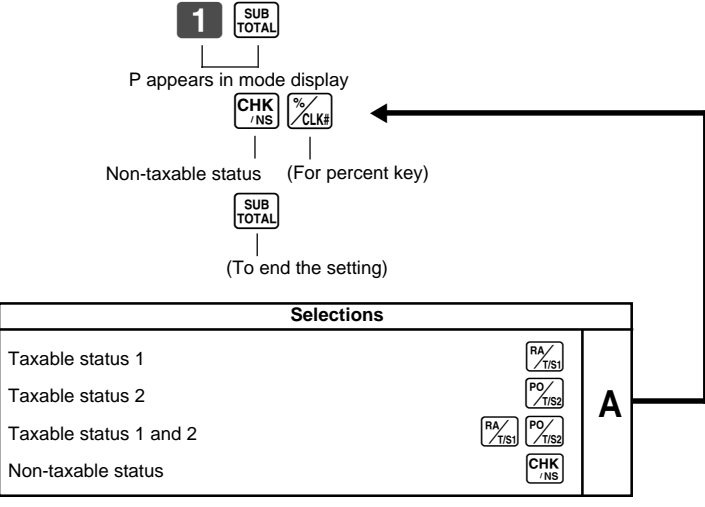

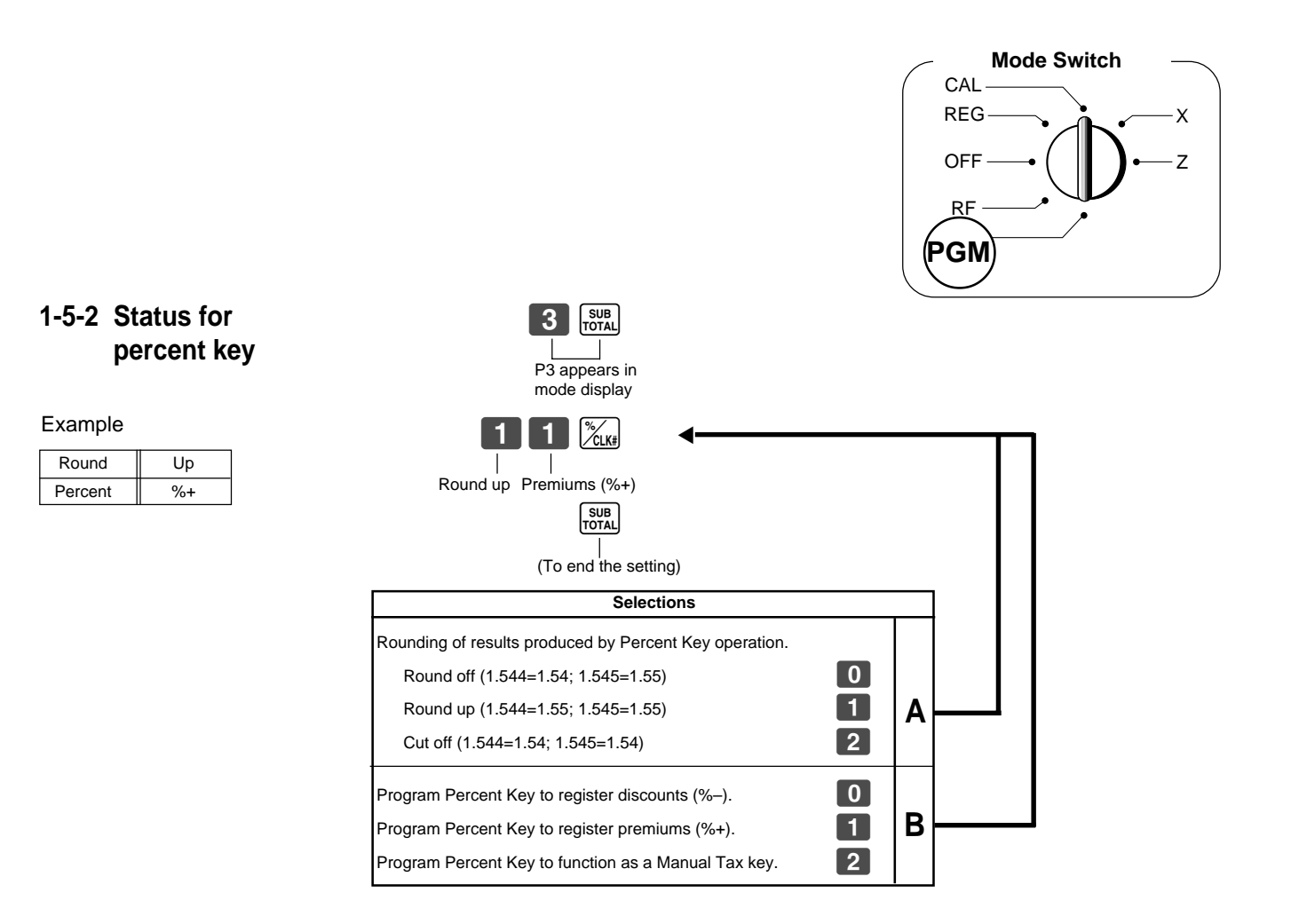

#### 1-6 Taxable Status for Taxable status 1 and 2 are fixed for the minus key. minus key

#### Example

Change minus key registrations Non-taxable status.

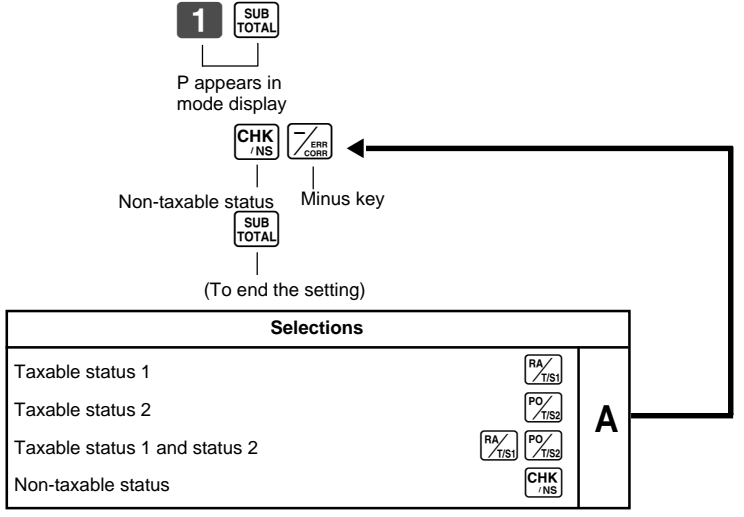

#### 1-7 General features

# 1-7-1 To set general controls

| 3 SUB<br>TOTAL<br>P3 appears in mode display<br>0 6 2 2 SUB<br>TOTAL<br>Program code No.                            |         |          |          |     |  |  |
|----------------------------------------------------------------------------------------------------|---------|----------|----------|-----|--|--|
| Select a number<br>from list A<br>Select a number Select a number<br>from list B<br>Select a number Select a number | ng)     |          |          |     |  |  |
|                                                                                                    |         |          | Selectio | ons |  |  |
| Maintain key buffer during receipt issue in F                                                                       | REG mod | le.<br>¬ |          |     |  |  |
| Reset the transaction number to zero wher<br>General Control Reset Report is issued.                                | never a |          |          |     |  |  |
| Allow credit balance registration.                                                                                  |         |          |          |     |  |  |
|                                                                                                    |         | Yes      | 0        |     |  |  |
|                                                                                                    | Yes     | No       | 1        |     |  |  |
| No                                                                                                    |         | Yes      | 2        |     |  |  |
|                                                                                                    |         | No       | 3        |     |  |  |
|                                                                                                    | Voc     | Yes      | 4        |     |  |  |
| Yes                                                                                                    | 165     | No       | 5        |     |  |  |
|                                                                                                    | No      | Yes      | 6        |     |  |  |
|                                                                                                    |         | No       | 7        |     |  |  |
|                                                                                                    |         |          | Colootio |     |  |  |
| Allow partial cash amount tendered.                                                                                 |         |          | Selectio | ons |  |  |
| Allow partial check amount tendered.                                                                                |         |          |          |     |  |  |
| Voc                                                                                                    |         | Yes      | 0        |     |  |  |
| 105                                                                                                    |         | No       | 2        | D   |  |  |
| No                                                                                                    |         | Yes      | 4        | D   |  |  |
|                                                                                                    |         | No       | 6        |     |  |  |
|                                                                                                    |         |          |          |     |  |  |
|                                                                                                    |         |          | Selectio | ons |  |  |
| Use the UU key as a 000 key.                                                                                        |         | 1        |          |     |  |  |
| Cashier assignment systems (sign in) is us                                                                          | ed.     |          |          |     |  |  |
| No                                                                                                    |         | No       | 0        |     |  |  |
|                                                                                                    |         | Yes      | 1        | С   |  |  |
| Yes                                                                                                    |         | No       | 2        |     |  |  |
|                                                                                                    |         | Yes      | 3        |     |  |  |

# Part-2

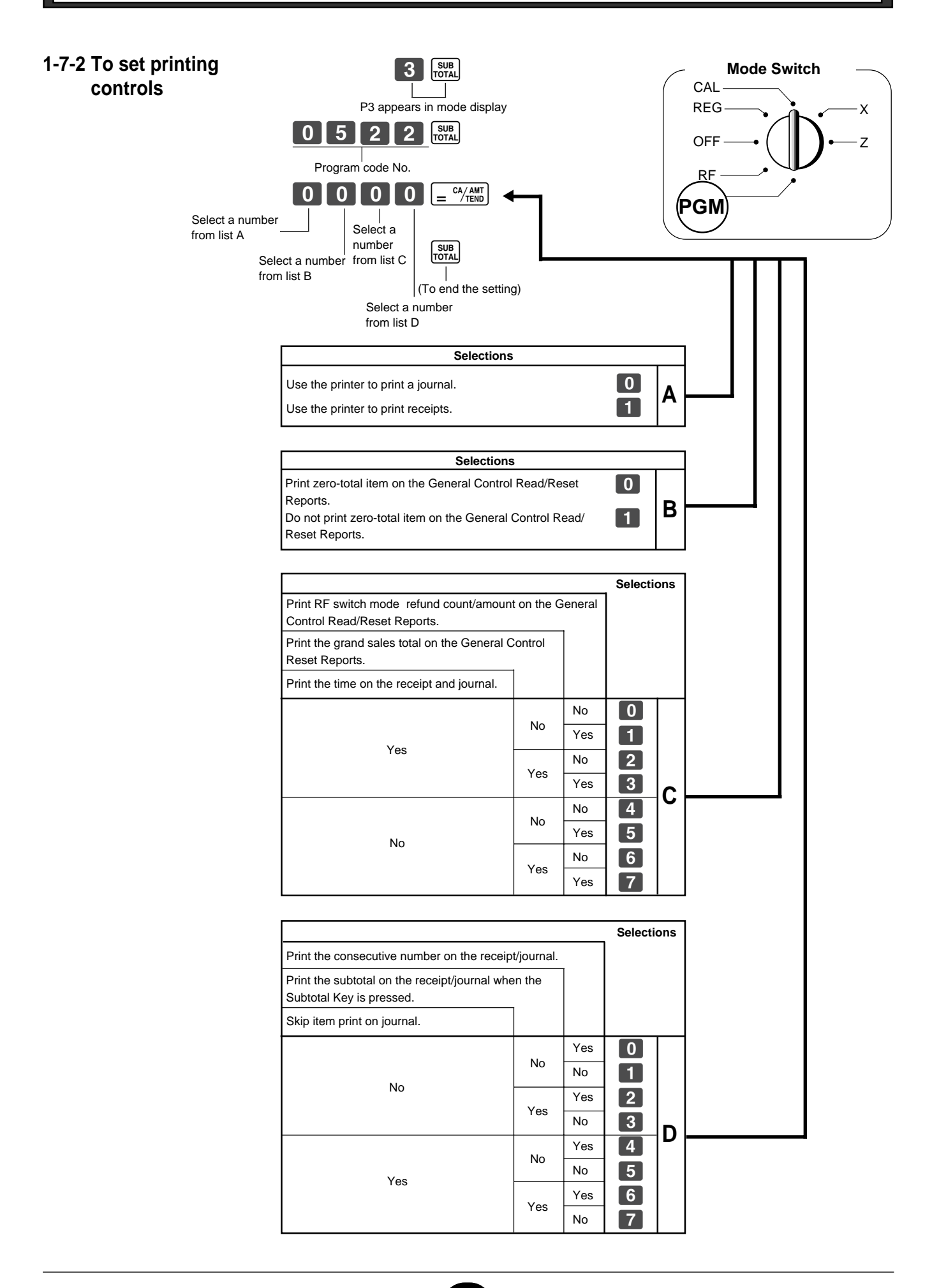

#### 1-7-3 Printer switch for Receipt or Journal

The printer is fixed as journal after initialized operation.

#### Example To print a receipt.

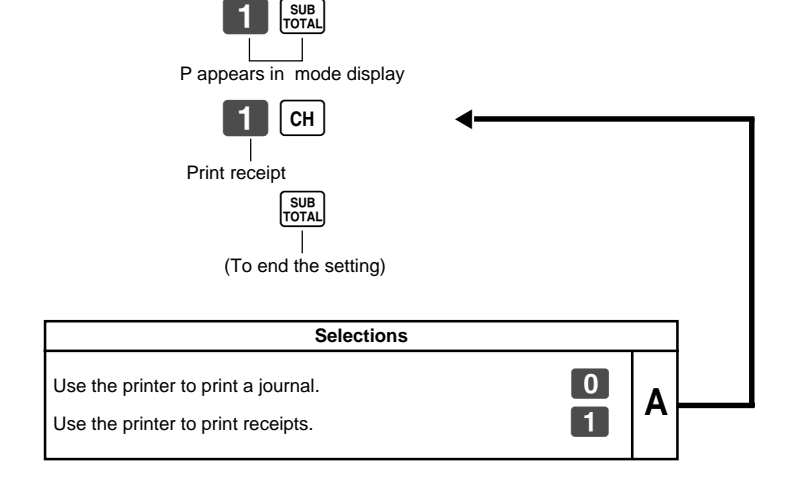

• Printer selection to print a journal or receipts can also be set on procedures 1-7-2 "To set printing controls".

#### 1-8 PLU setting

#### 1-8-1 Linkage with Departments

| Example |
|---------|
|---------|

| PLU No.           | 1 | 100 |
|-------------------|---|-----|
| Link Dept.<br>No. | 1 | 10  |

#### SUB TOTAL P3 appears in mode display $1 PLU 1 = \frac{CA/AMT}{TEND}$ PLU No. Dept. No. to be linked PLU No. 1 0 CA/AMT TEND Dept. No. to be linked SUB TOTAL (To end the setting) Selections 0 Linked to dept. 10. Α 1~10 Linked depts. 1~10 respectively.

- 100 PLUs can be set.
- When the linked department is not specified, the PLU is linked to department 10.
- Status for a single-item sale and tax status are followed the specified linked department.

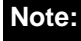

DO NOT link to minus department.

#### 1-8-2 Unit Prices for PLUs

| Example    |        |        |  |
|------------|--------|--------|--|
| PLU No.    | 1      | 2      |  |
| Unit Price | \$1.00 | \$3.00 |  |

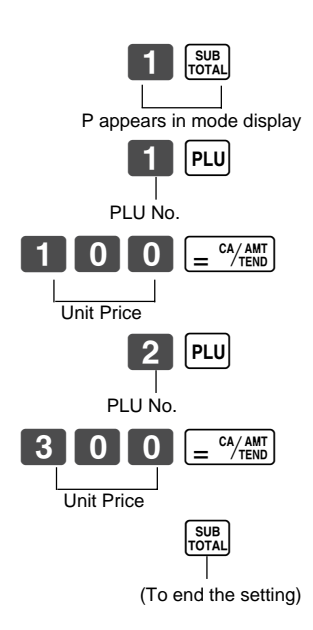

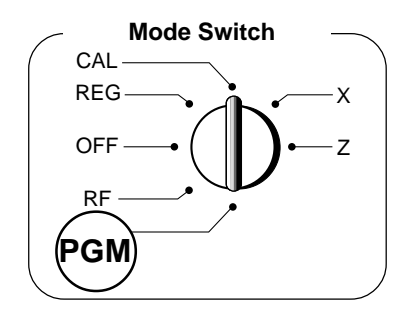

• Unit prices within the range of \$0.01~999.99.

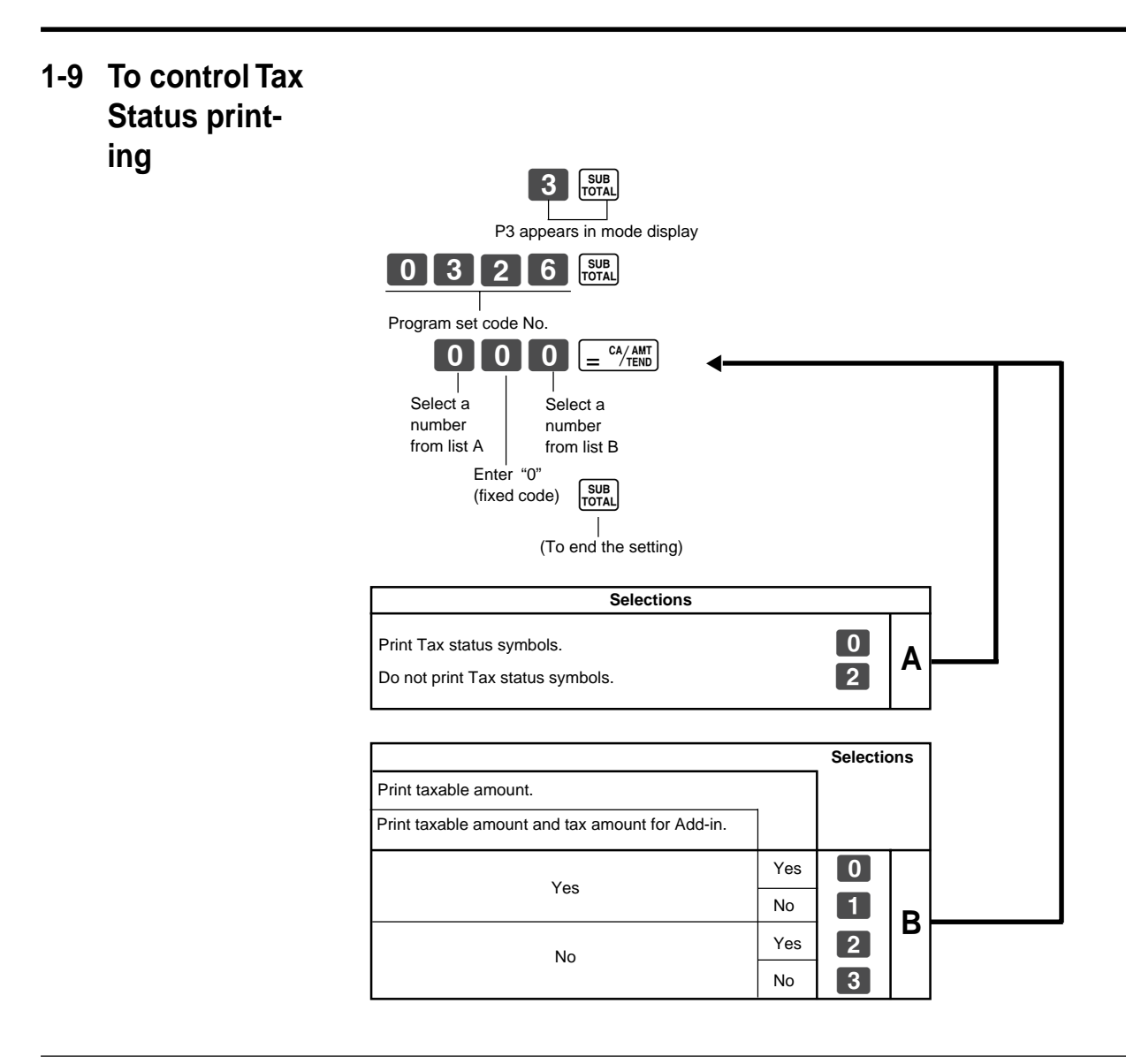

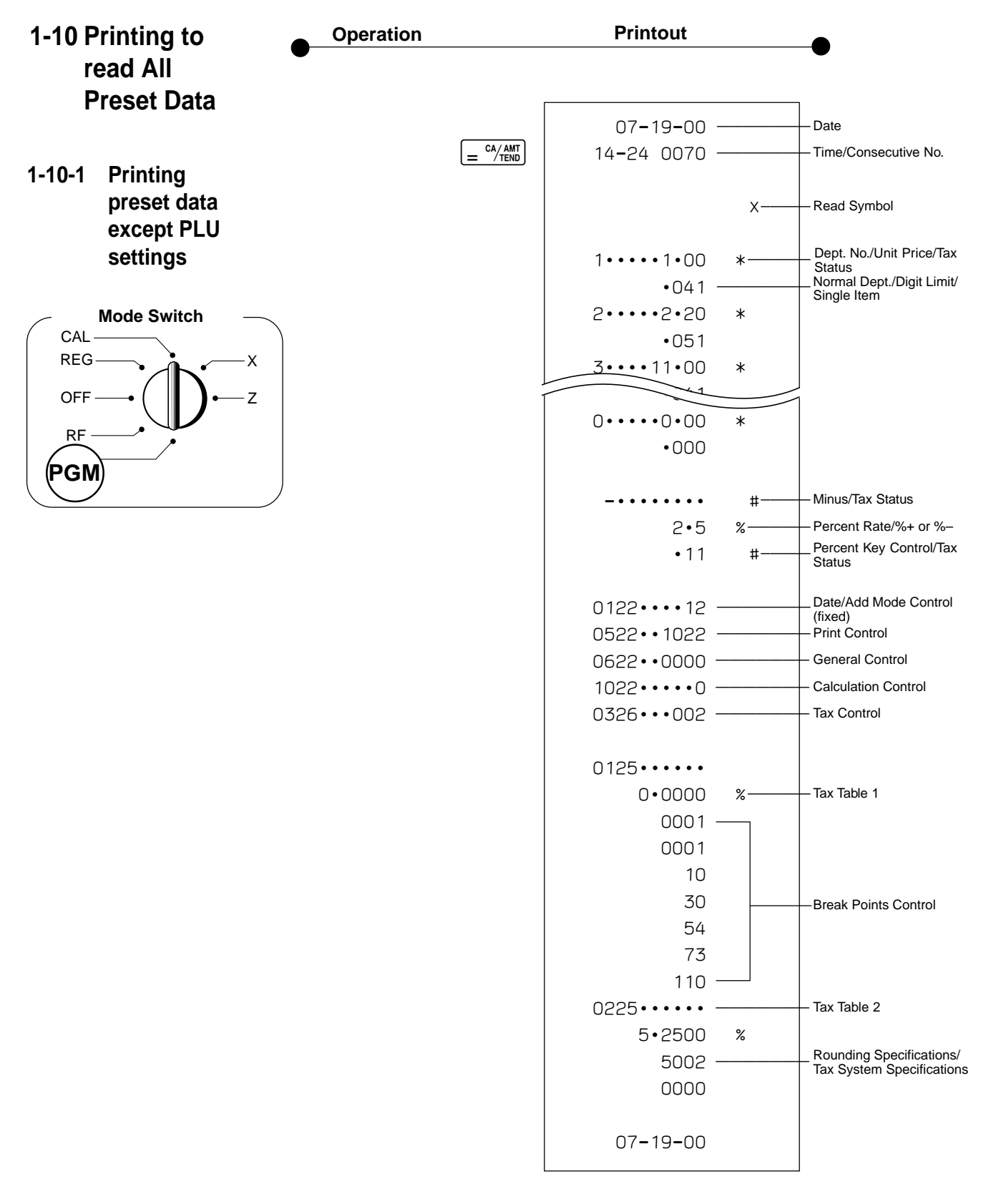

Part-2

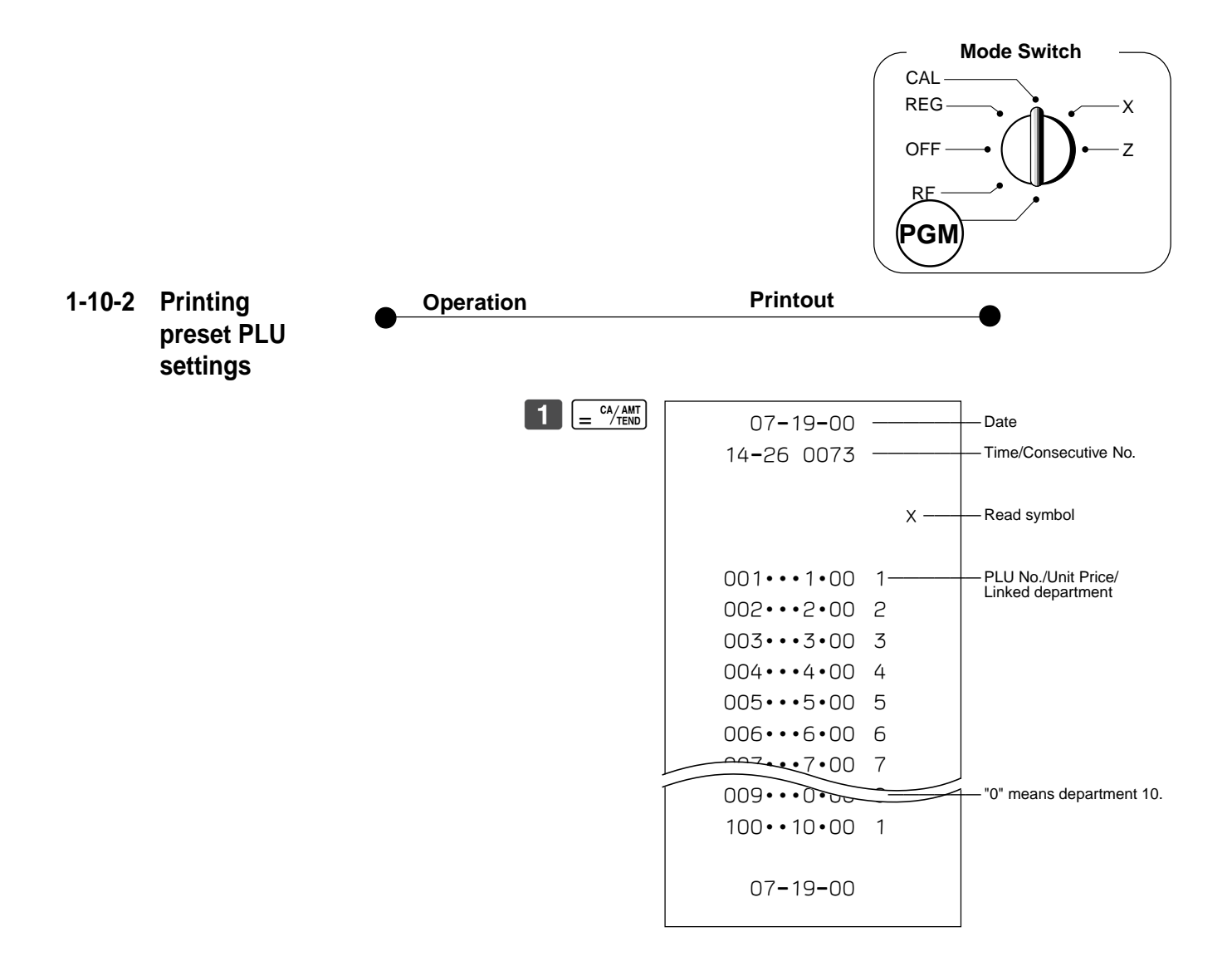

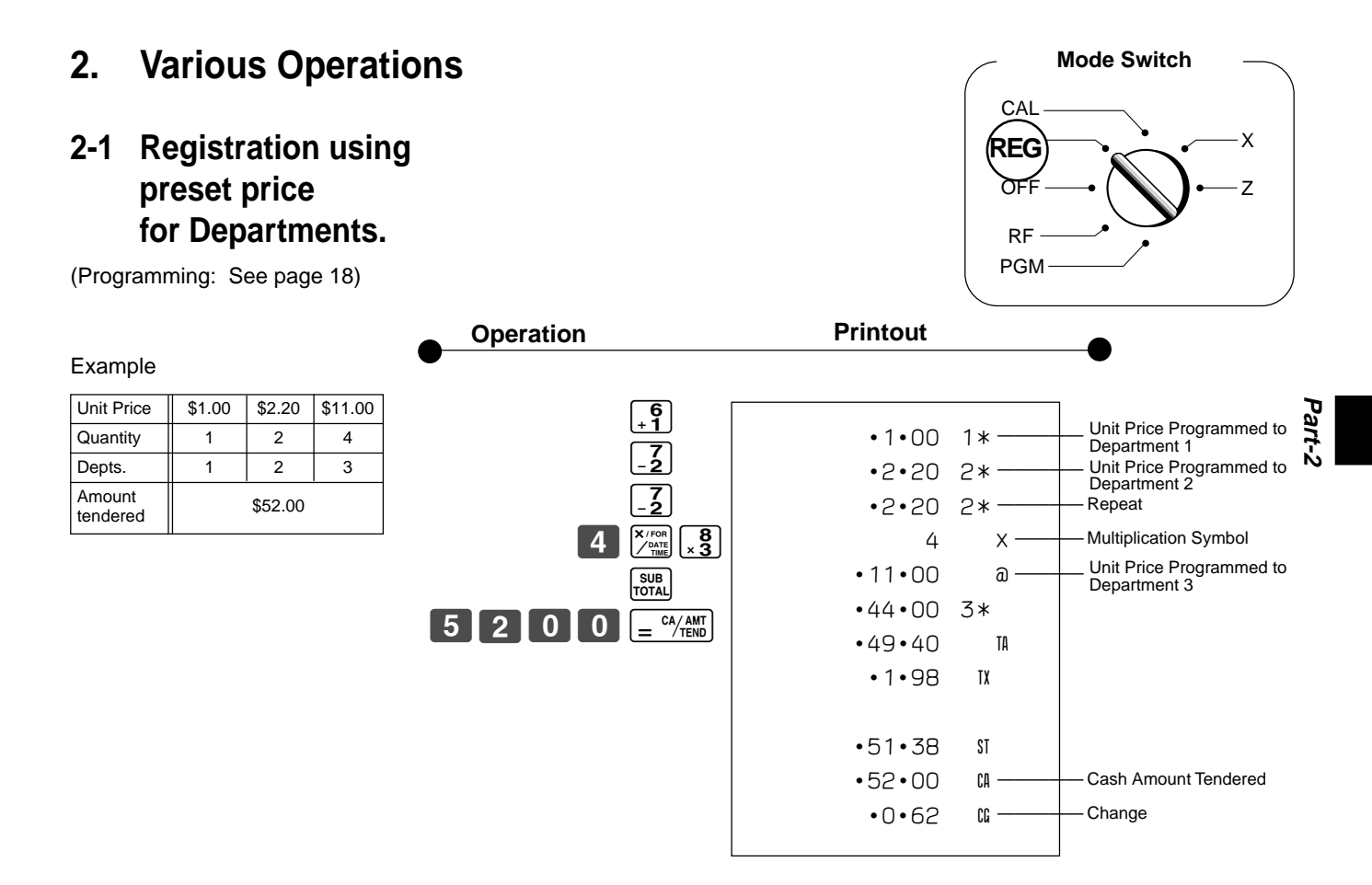

#### 2-2 Single-Item Sales

(Programming: See page 19)

| Example 1  |                  |  |  |
|------------|------------------|--|--|
| Status     | Single item sale |  |  |
| Unit Price | \$.50            |  |  |
| Quantity   | 1                |  |  |
| Dept.      | 1                |  |  |

**5 0**  $\begin{bmatrix} 6 \\ + 1 \end{bmatrix}$  **•** 0 • 50 1 \* • 0 • 50 IA — Taxable Amount • 0 • 02 IX — Tax • 0 • 52 IA — Cash Sales

For this example, Dept. 1 is programmed for a single-item-sale. (Programming: See page 19.)

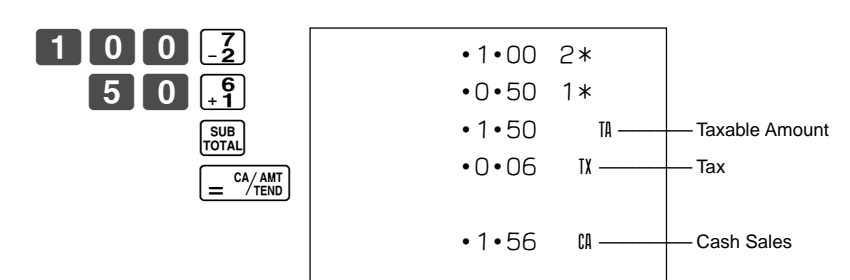

Single-item sale cannot be finalized if an item is registered previously.

#### Example 2

| Example 2  |        |                  |  |
|------------|--------|------------------|--|
| Status     | Normal | Single item sale |  |
| Unit Price | \$1.00 | \$0.50           |  |
| Quantity   | 1      | 1                |  |
| Dept.      | 2      | 1                |  |

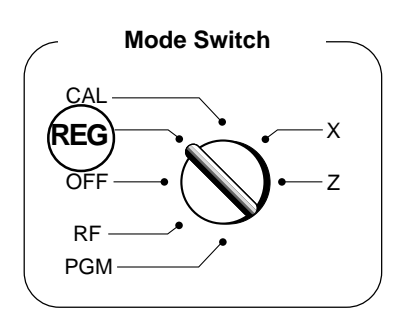

- Check Sales

TA

CK –

TX

#### 2-3 Check Sales

#### Example

| Unit Price | \$35.00 |
|------------|---------|
| Quantity   | 2       |
| Dept.      | 4       |

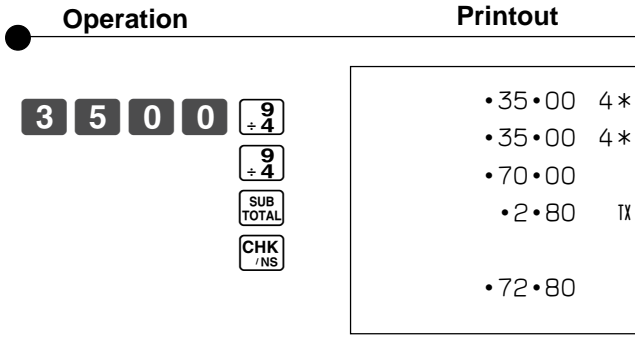

#### 2-4 Change the Tax Status

(Programming: See page 18)

| Example              |                 |           |  |
|----------------------|-----------------|-----------|--|
| Unit Price           | \$1.00          | \$2.00    |  |
| Quantity             | 1               | 1         |  |
| Depts.               | 1               | 2         |  |
| Preset<br>Status     | Taxable 1       | Taxable 1 |  |
| This<br>Registration | Non-<br>taxable | Taxable 1 |  |

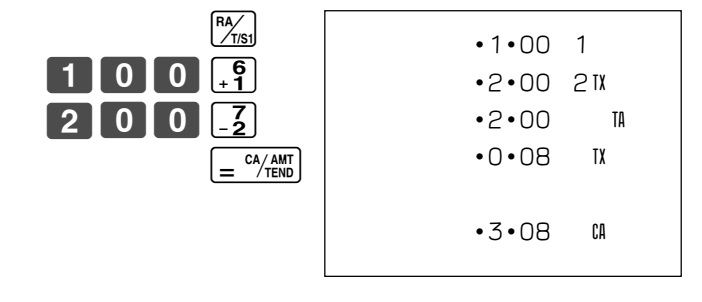

#### 2-5 Manual Tax

| Example | е |
|---------|---|
|---------|---|

| Unit Price | \$1.00 | \$2.00 |
|------------|--------|--------|
| Quantity   | 1      | 1      |
| Depts.     | 1      | 2      |

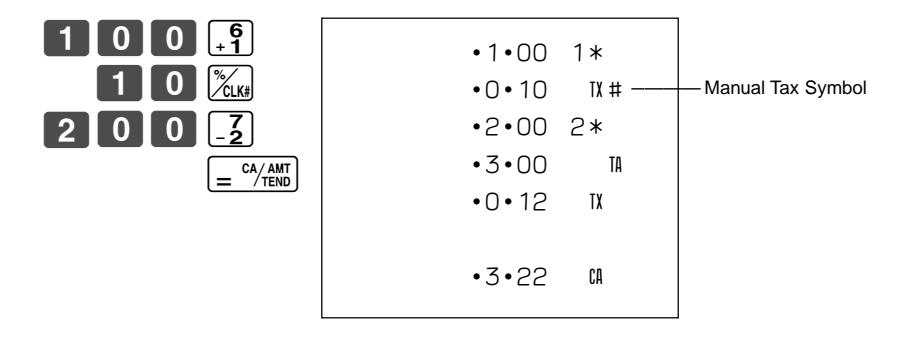

Key is programmed to function as a Manual Tax key (see page 20).

Part-2

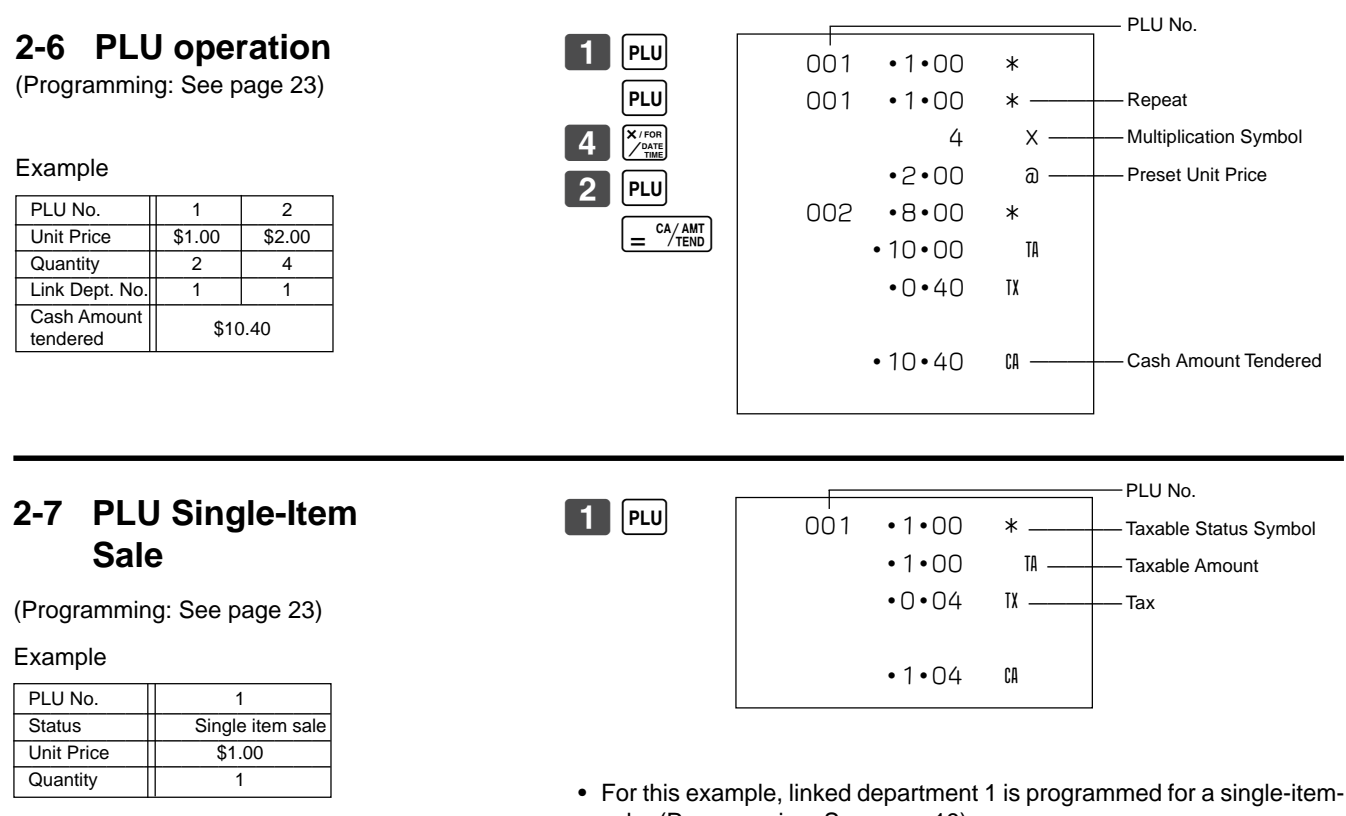

- sale. (Programming: See page 19)
- Single-item sale cannot be finalized if an item is registered previously.

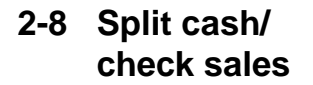

Example

| Unit Price              | \$30.00 | \$25.00 |
|-------------------------|---------|---------|
| Quantity                | 1       | 1       |
| Depts.                  | 2       | 3       |
| Cash Amount<br>tendered | \$20.00 |         |
| Check                   | \$37.20 |         |

| 3 0 0 | 0 <u>-2</u>                                                                                                    |
|-------|----------------------------------------------------------------------------------------------------|
| 2 5 0 | 0 <u>*3</u>                                                                                                    |
| 200   | $ \begin{array}{c} \text{SUB}\\ \text{TOTAL} \end{array} $ $ \begin{array}{c} \text{CAAMT}\\ \text{CHK}\\ \text{(NS)} \end{array} $ |

| •30•00 | 2* |  |
|--------|----|--|
| •25•00 | 3* |  |
| •55•00 | TA |  |
| •2•20  | TX |  |
|        |    |  |
| •57•20 | ST |  |
| •20•00 | CA |  |
| •37•20 | CK |  |
|        |    |  |

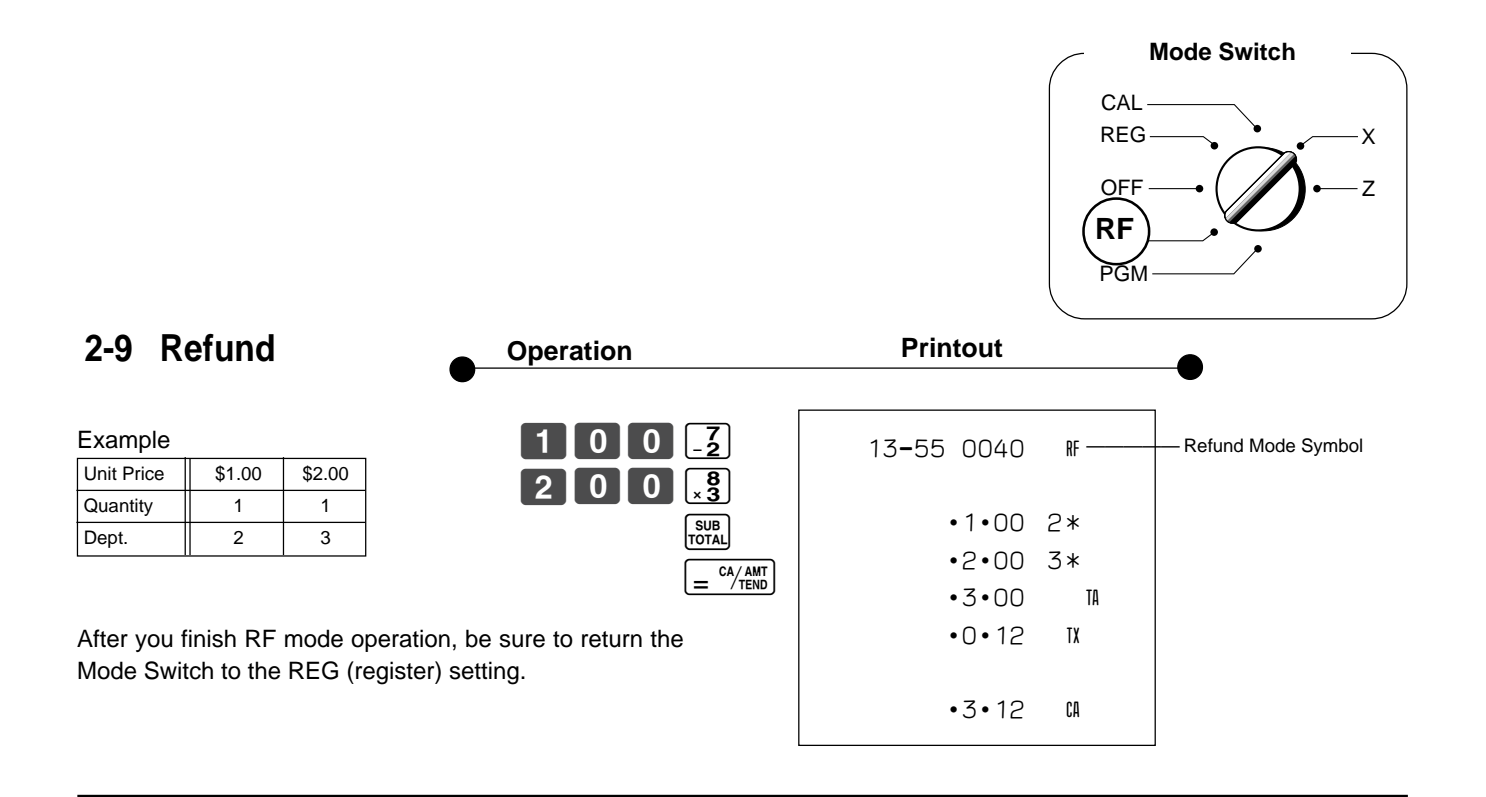

#### 2-10 Cashier Assignment

(Programming: See page 21)

Cashier assignment system is used to control each cashier (or clerk) sales total. When you select this function on page 21, you can get 8 cashiers (or clerk) sales data.

Cashier assignment must be performed prior to starting registration or any other operation, except Program mode.

Cashier ID No. is signed on (registered) Selections Sign off (cancel) the assignment of cashier ID No. Assign a cashier ID No. 1 through 8.

- Currently assigned cashier (or clerk) ID number is printed on
- the receipt or journal for each transaction. • The assigned clerk memory number is automatically signed
- off when the mode key is set to OFF position.
- The assigned cashier (or clerk) sales totals with ID number are printed on the receipt or journal when you perform daily X/Z sales report.

In any mode REG, RF,

CAL, X or Z, except PGM

**Mode Switch** 

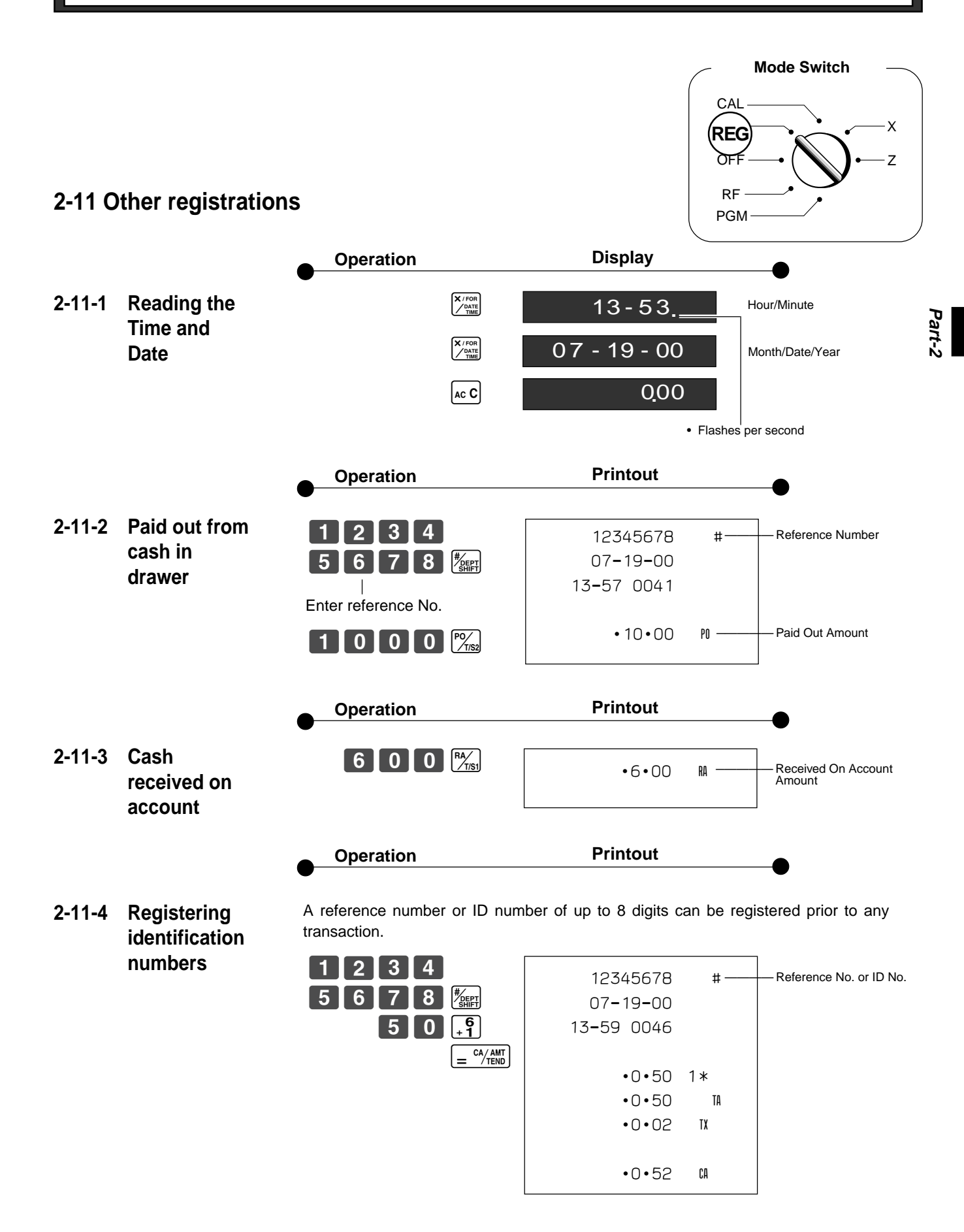

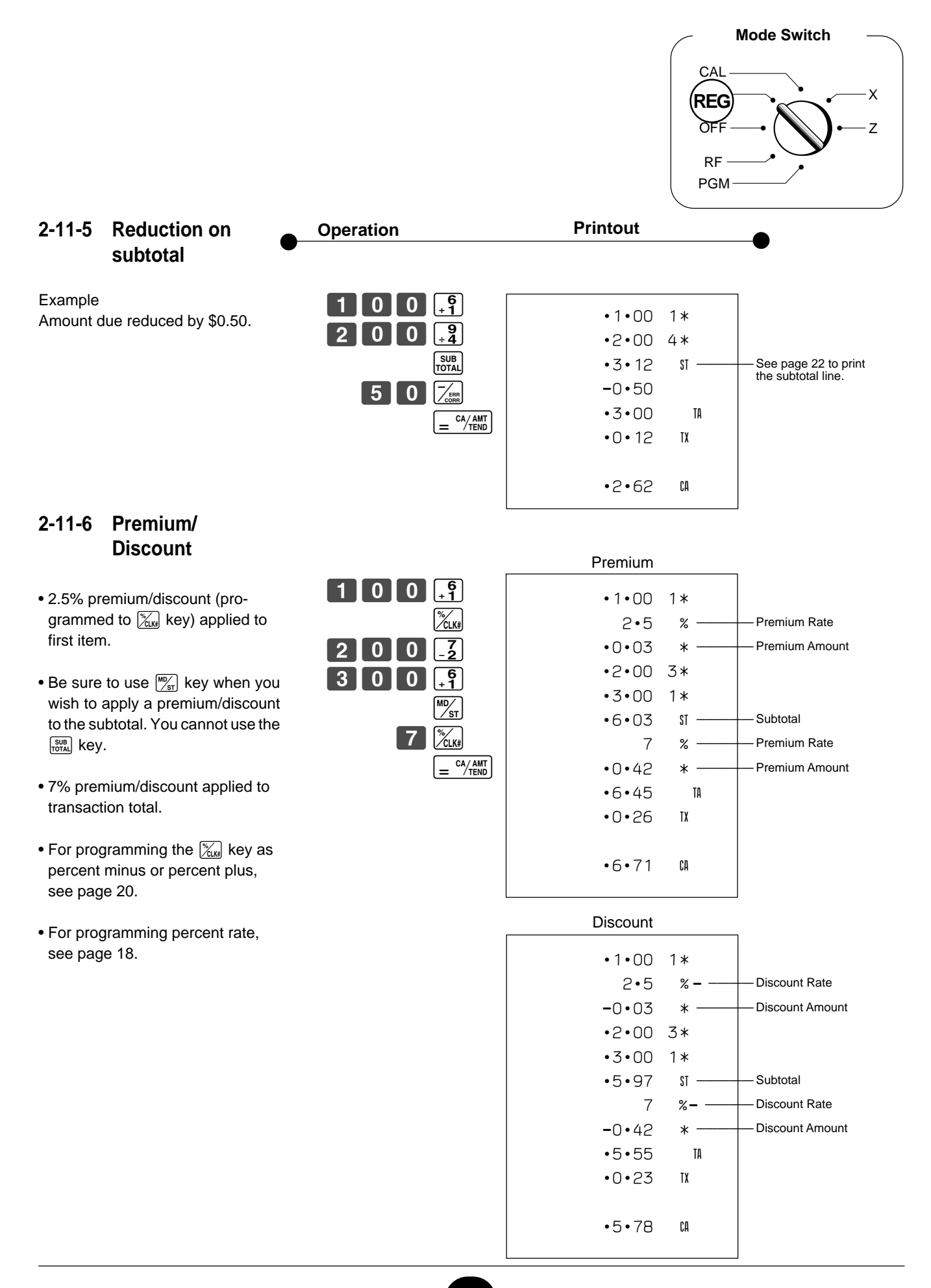

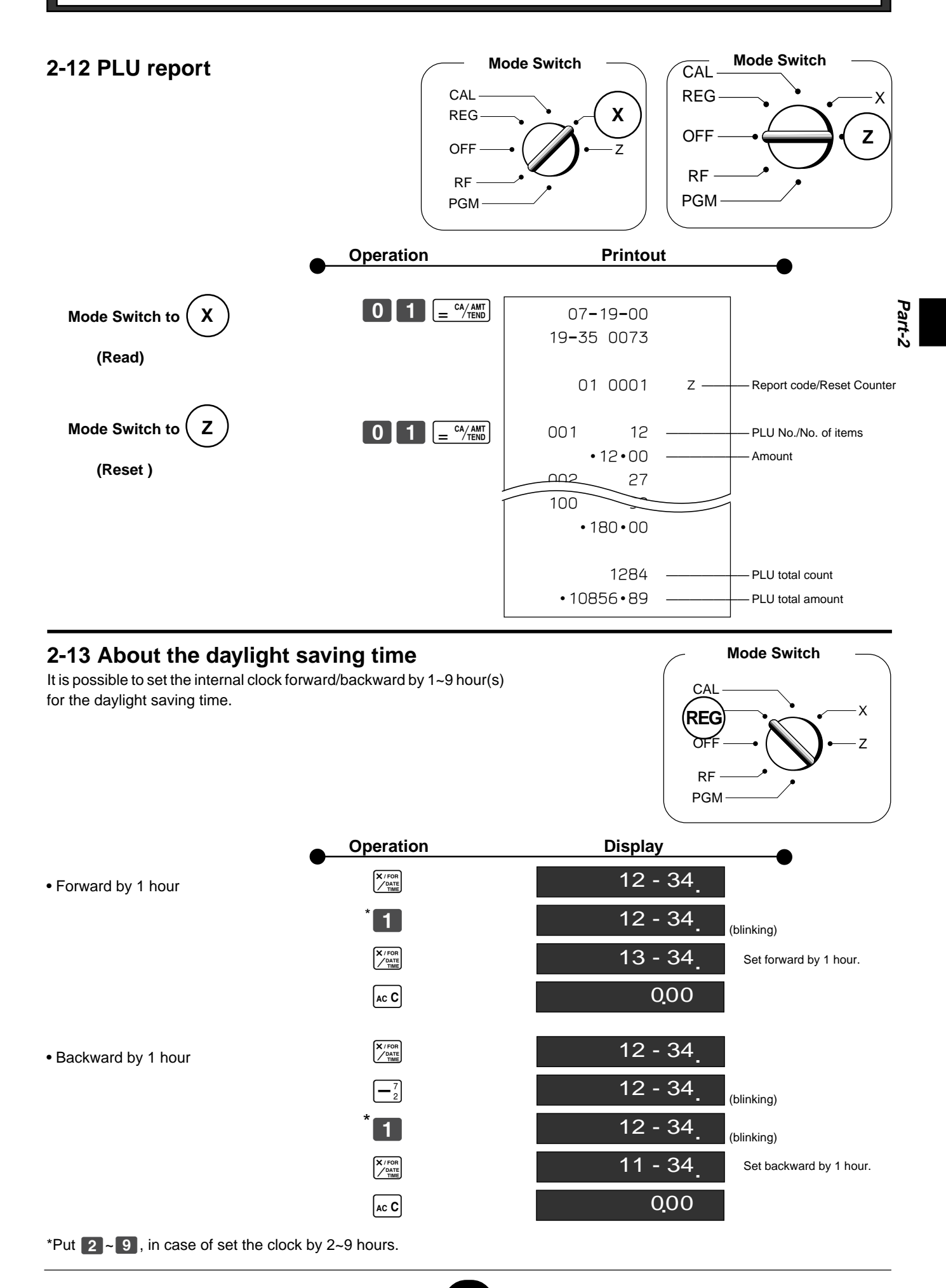

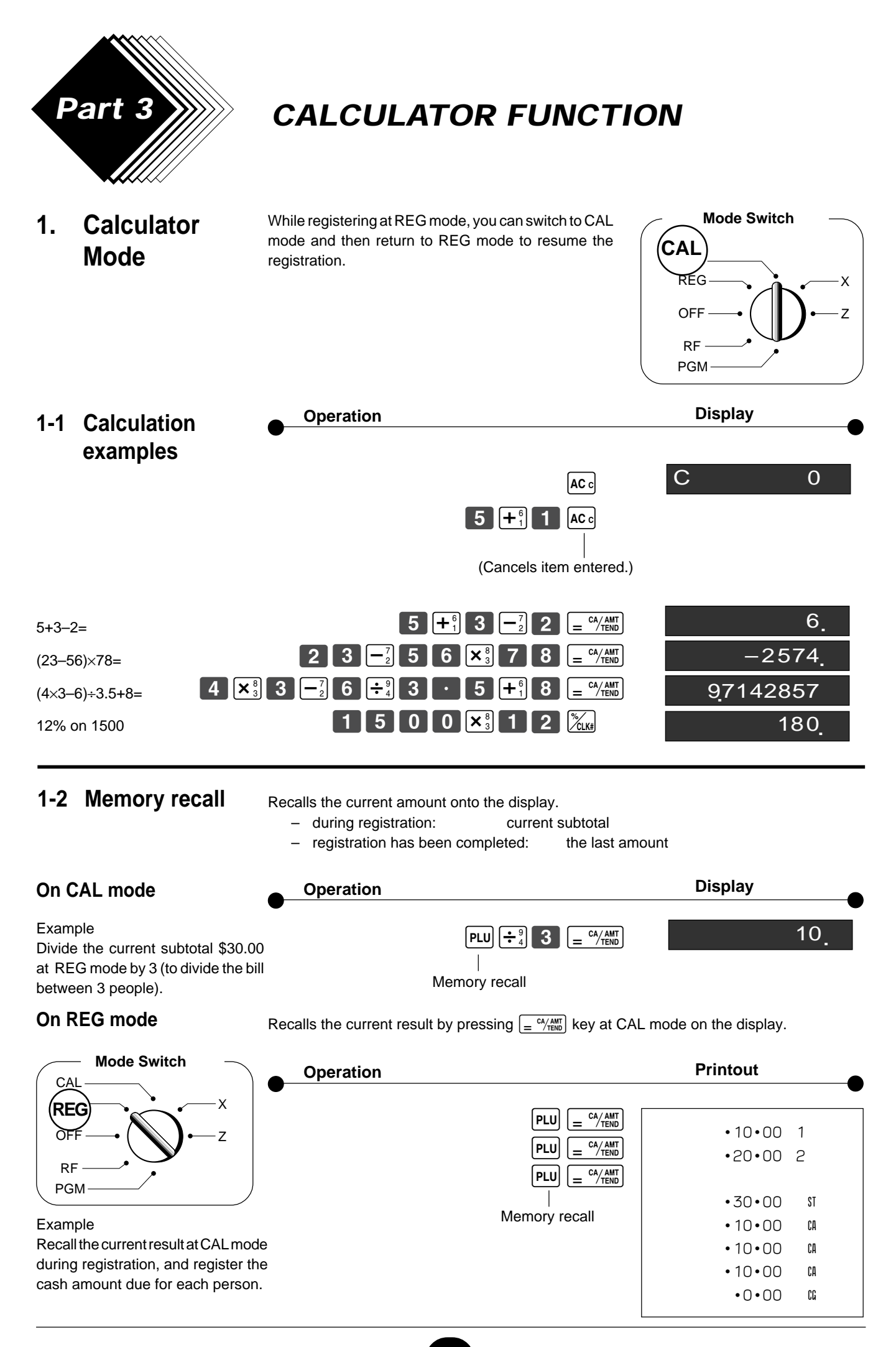

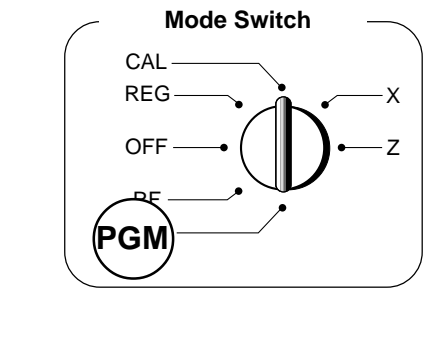

1-3 Setting for calculator operation

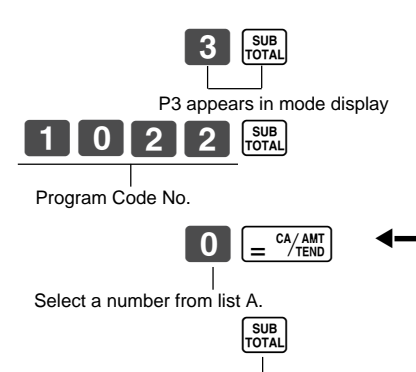

(To end the setting)

|                                                                       |     |     | Selecti | ons |  |
|-----------------------------------------------------------------------|-----|-----|---------|-----|--|
| Open drawer whenever $= \frac{cA/ANT}{TEND}$ is pressed.*             |     |     |         |     |  |
| Open drawer whenever CHK is pressed.                                  |     | Ī   |         |     |  |
| Print No. of Equal key operations on General Control X and Z reports. |     |     |         |     |  |
|                                                                       | No  | No  | 0       |     |  |
| Yes                                                                   | INO | Yes | 1       |     |  |
| 163                                                                   | Yes | No  | 2       |     |  |
|                                                                       | 103 | Yes | 3       |     |  |
|                                                                       | No  | No  | 4       | A   |  |
| No                                                                    |     | Yes | 5       |     |  |
|                                                                       | Yes | No  | 6       |     |  |
|                                                                       |     | Yes | 7       |     |  |

\* Drawer does not open during registration procedures even if you press  $= \frac{c_{\text{MBM}}}{c_{\text{MBM}}}$  by turning the mode switch to CAL position.

Part-3

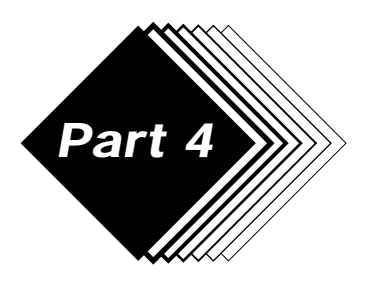

# **USEFUL INFORMATION**

#### 1. Troubleshooting

|   | Symptom/Problem                                                                | Most common causes                              | Solutions                                                                                                    |
|---|--------------------------------------------------------------------------------|-------------------------------------------------|----------------------------------------------------------------------------------------------------|
| 1 | E01 appears on the display.                                                    | Changing modes without completing transaction.  | Return key to where it stops buzzing and press $= \frac{\alpha_{1\text{EB}}}{2}$ .                            |
| 2 | E08 appears on the display.                                                    | Sign on operation is not performed.             | Prior to starting registration of any other operation, press <b>1</b> ~ <b>8</b> and then <b>1</b> /2000.     |
| 3 | E94 appears on the display.                                                    | Printer paper is jammed.                        | Remove jammed paper. Turn Mode<br>switch to OFF then turn to ON, or Turn<br>power OFF and then turn power ON. |
| 4 | No date or time on receipt.<br>Paper is not advancing enough.                  | Printer is programmed as a journal.             | Program printer to print receipts.                                                                            |
| 5 | Key won't turn to Z, X, PGM and RF modes.                                      | Using OP key.                                   | Use the PGM key.                                                                                              |
| 6 | Drawer opens up after ringing up only one time.                                | Department is programmed as a single item dept. | Program the dept. as a normal dept.                                                                           |
| 7 | Not clearing totals at end of day after taking report.                         | Using X mode to take out reports.               | Use Z mode to take out reports.                                                                               |
| 8 | Programming is lost whenever register is unplugged or there is a power outage. | Bad or no batteries.                            | Put in new batteries.                                                                                         |
| 9 | Register is inoperative.<br>Can't get money out of drawer.                     | No power.                                       | Pull lever underneath register at rear.                                                                       |

#### Note:

If you cannot resolve your difficulty, please feel free to call your dealer or 1-800-638-9228.

#### 2. Specifications

#### **INPUT METHOD**

Entry:10-key system; Buffer memory 6 keys (2-key roll over)Display (Digitron):Amount 8 digits (zero suppression); Department/PLU No.; No. of repeats; TOTAL; CHANGE

#### PRINTER

| Receipt:     | 14 digits (Amount 10 digits, Symbol 4 digits) |
|--------------|-----------------------------------------------|
| (or journal) | Automatic paper roll winding (journal)        |
| Paper roll:  | 58 mm $	imes$ 80 mm $\oslash$ (Max.)          |

#### CALCULATIONS

Entry 8 digits; Registration 7 digits; Total 8 digits

#### **CALCULATOR FUNCTION**

8 digits; Arithmetic calculations; Percent calculations

#### Memory protection batteries:

The effective service life of the memory protection batteries (3 UM-3, R6P (SUM-3) or LR6 (AM-3) type batteries) is approximately one year from installation into the machine.

| Power source:          | AC 120V, AC (±10%) fixed.                  |
|------------------------|--------------------------------------------|
| Power consumption:     | 0.07A on stand-by; 0.11A maximum           |
| Operating temperature: | 32°F to 104°F (0°C to 40°C)                |
| Humidity:              | 10 to 90%                                  |
| Dimensions:            | 8 3/4"(H)×13"(W)×14 3/16"(D) with S drawer |
|                        | (222 mm(H)×330 mm(W)×360 mm(D))            |
| Weight:                | 9 lbs 4 oz (4.2 kg) with S drawer          |

#### Specifications and design are subject to change without notice.

# GUIDELINES LAID DOWN BY FCC RULES FOR USE OF THE UNIT IN THE U.S.A. (Not applicable to other areas)

**WARNING:** This equipment has been tested and found to comply with the limits for a Class A digital device, pursuant to Part 15 of the FCC Rules. These limits are designed to provide reasonable protection against harmful interference when the equipment is operated in a commercial environment. This equipment generates, uses, and can radiate radio frequency energy and, if not installed and used in accordance with the instruction manual, may cause harmful interference to radio communications. Operation of this equipment in a residential area is likely to cause harmful interference in which case the user will be required to correct the interference at his own expense.

**FCC WARNING:** Changes or modifications not expressly approved by the party responsible for compliance could void the user's authority to operate the equipment.

#### LIMITED WARRANTY: ELECTRONIC CASH REGISTERS

This product, except the battery, is warranted by Casio to the original purchaser to be free from defects in material and workmanship under normal use for a period, from the date of purchase, of one year for parts and 90 days for labor. For one year, upon proof of purchase, the product will be repaired or replaced (with the same or a similar model) at Casio's option, at a Casio Authorized Service Center without charge for parts. Labor will be provided without charge for 90 days. The terminal resident software and programmable software, if any, included with this product or any programmable software which may be licensed by Casio or one of its authorized dealers, is warranted by Casio to the original licensee for a period of ninety (90) days from the date of license to conform substantially to published specifications and documentation provided it is used with the Casio hardware and software for which it is designed.

For a period of ninety (90) days, upon proof of license, Casio will, at its option, replace defective terminal resident software or programmable software, correct significant program errors, or refund the license fee for such software. Significant program errors will be significant deviations from written documentation or specifications. These are your sole remedies for any breach of warranty. In no event will Casio's liability exceed the license fee, if any, for such software. This warranty will not apply if the product has been misused, abused, or altered.

Without limiting the foregoing, battery leakage, bending of the unit, a broken display tube, and any cracks or breaks in the display will be presumed to have resulted from misuse or abuse. To obtain warranty service you must take or ship the product, freight prepaid, with a copy of the sales receipt or other proof of purchase and the date of purchase, to a Casio Authorized Service Center. Due to the possibility of damage or loss, it is recommended when shipping the product to a Casio Authorized Service Center that you package the product securely and ship it insured. CASIO HEREBY EXPRESSLY DISCLAIMS ALL OTHER WARRANTIES, EXPRESS OR IMPLIED, INCLUDING ANY IMPLIED WARRANTY OF MERCHANTABILITY OR OF FITNESS FOR A PARTICULAR PURPOSE. NO RESPONSIBILITY IS ASSUMED FOR ANY INCIDENTAL OR CONSEQUENTIAL DAMAGES, INCLUDING WITHOUT LIMITATION DAMAGES RESULTING FROM MATHEMATICAL INACCURACY OF THE PRODUCT OR LOSS OF STORED DATA. SOME STATES DO NOT ALLOW THE EXCLUSION OR LIMITATION OF INCIDENTAL OR CONSEQUENTIAL DAMAGES, SO THE ABOVE LIMITATIONS OR EXCLUSIONS MAY NOT APPLY TO YOU. This warranty gives you specific rights, and you may also have other rights which vary from state to state.

CASIO, INC. 570 MOUNT PLEASANT AVENUE, P. O. BOX 7000, DOVER, NEW JERSEY 07801 U.S.A.

| Model:         | Serial Number: | Date of Purchase: |
|----------------|----------------|-------------------|
| Your Name:     |                |                   |
| Address:       |                |                   |
| Deslaria Nama: |                |                   |
| Dealer's Name: |                |                   |
| Address:       |                |                   |

# **CASIO**<sub>®</sub>

**CASIO COMPUTER CO., LTD.** 6-2, Hon-machi 1-chome Shibuya-ku, Tokyo 151-8543, Japan

PCR-275B\*INC MO0203-A